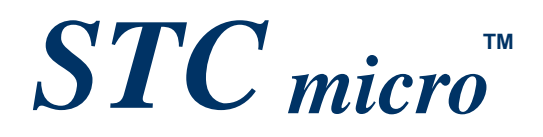

# **STC Tool Instruction Manual**

Date of update: 2022/3/9

### Contents

| 1 | Overview                                                                   | 1  |
|---|----------------------------------------------------------------------------|----|
| 2 | System Programmable (ISP) Process Description                              | 1  |
| 3 | USB type online/offline download tool U8W/U8W-Mini                         | 2  |
|   | 3.1 Install U8W/U8W-Mini driver                                            | 5  |
|   | 3.2 U8W function introduction                                              | 7  |
|   | 3.3 U8W online download instructions                                       | 8  |
|   | 3.4 U8W offline download instructions                                      | 11 |
|   | 3.5 U8W-Mini's function introduction                                       | 19 |
|   | 3.6 U8W-Mini online download instructions                                  | 20 |
|   | 3.7 U8W-Mini offline download instructions                                 | 21 |
|   | 3.8 Make/Update U8W/U8W-Mini                                               | 27 |
|   | 3.9 U8W/U8W-Mini set through mode (can be used for simulation)             | 29 |
|   | 3.10 Reference circuit of U8W/U8W-Mini                                     | 30 |
| 4 | STC Universal USB to Serial Tool                                           | 32 |
|   | 4.1 Appearance of STC Universal USB to Serial Tool                         | 32 |
|   | 4.2 STC general USB to serial tool layout diagram                          | 33 |
|   | 4.3 STC Universal USB to Serial Tool Driver Installation                   | 34 |
|   | 4.4 Use STC universal USB to serial port tool to download program to MCU   | 35 |
|   | 4.5 Use STC universal USB to serial port tool to simulate user code        | 37 |
| 5 | Application circuit diagram                                                | 45 |
|   | 5.1 U8W tool application reference circuit diagram                         | 45 |
|   | 5.2 STC Universal USB to Serial Tool Application Reference Circuit Diagram | 46 |

### 1 Overview

U8W/U8W-Mini is a series of programming tools that integrates online download and offline download. STC Universal USB to Serial Port Tool is a programming tool that supports online download and online simulation.

| Tool type                    | Online<br>Download | Offline<br>download | Burner<br>download | Online simulation                 | Price(CNY) |
|------------------------------|--------------------|---------------------|--------------------|-----------------------------------|------------|
| U8W                          | support            | support             | support            | Need to set pass-<br>through mode | 100 yuan   |
| U8W-Mini                     | support            | support             | not support        | Need to set pass-<br>through mode | 50 yuan    |
| Universal USB to serial port | support            | not support         | not support        | support                           | 30 yuan    |

### 2 System Programmable (ISP) Process Description

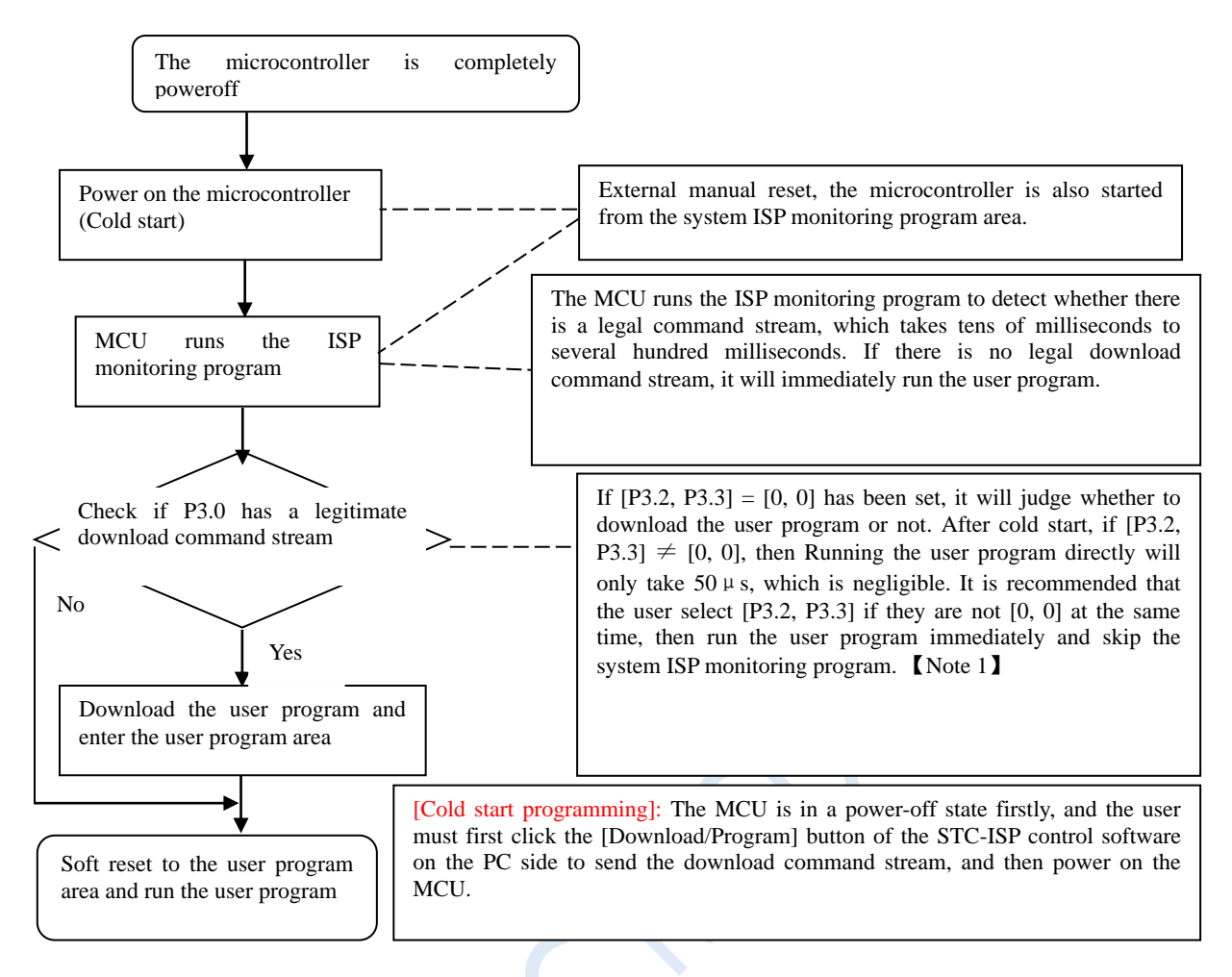

Note: Because [P3.0, P3.1] is used for download/simulation (download/simulation interface is only available [P3.0, P3.1]), it is recommended that users put serial port 1 on P3.6/P3.7 Or P1.6/P1.7, if the user does not want to switch and insists on using P3.0/P3.1 to work or communicate as the serial port 1, be sure to check the "Next cold start, when downloading the program, The program can be downloaded only when P3.2/P3.3 is 0/0". [Note 1] [Note 1]: The programming protection pins of STC15, STC8 and later new chips are P3.2/P3.3, and the programming protection pins of earlier chips are P1.0/P1.1.

### 3 USB type online/offline download tool U8W/U8W-Mini

The application range of U8W/U8W-Min can support all current MCU series of STC, and the Flash program space and EEPROM data space are not restricted. Support includes the following and upcoming STC full series chips:

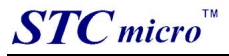

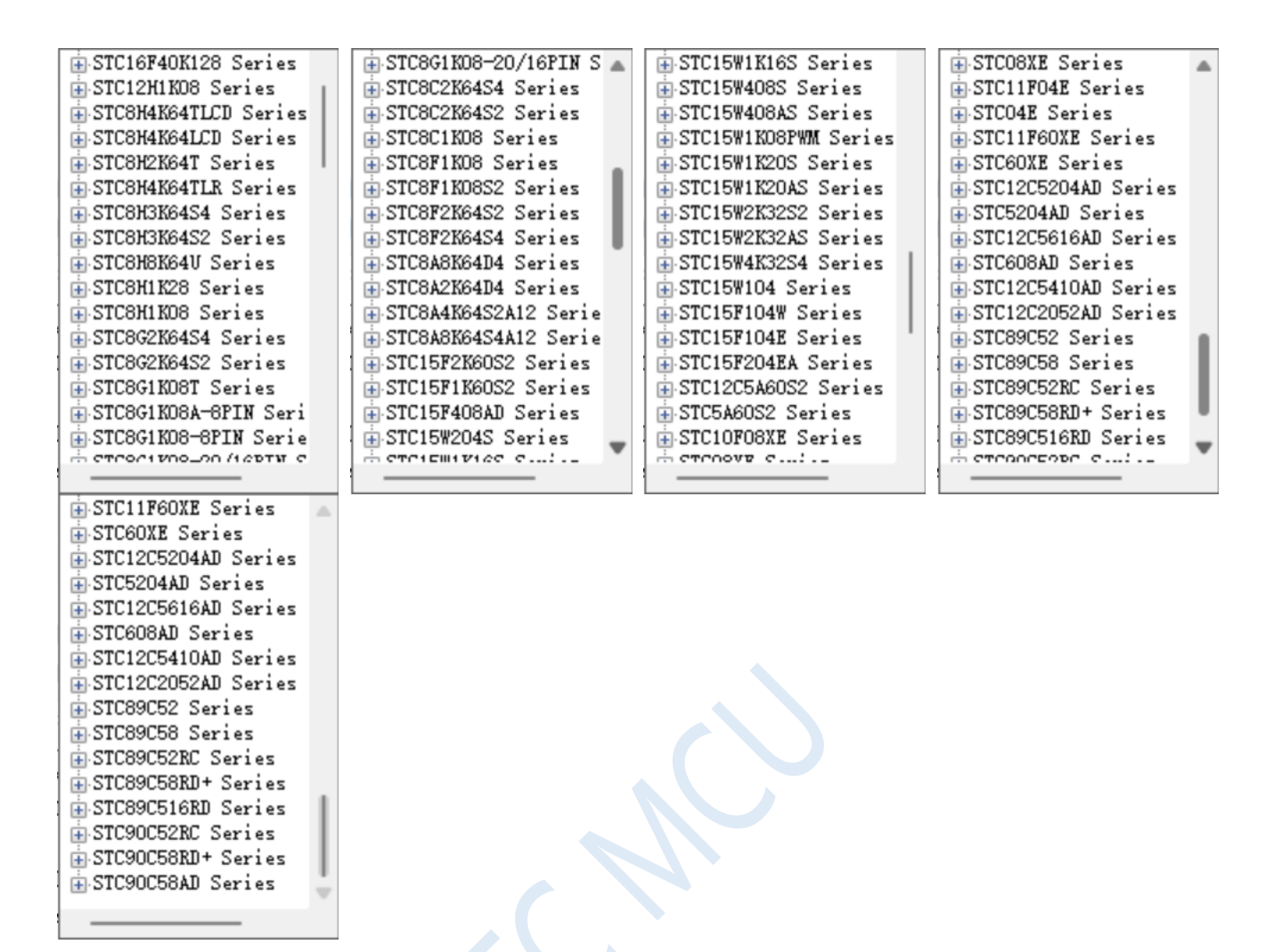

The offline download tool can be used for downloading without the computer, and can be used for mass production and remote upgrades. The offline download board can support multiple functions such as automatic increment, download limit, and encrypted transmission of user programs.

The following picture shows the front and back views of U8W tools and the front and back views of U8W-Mini:

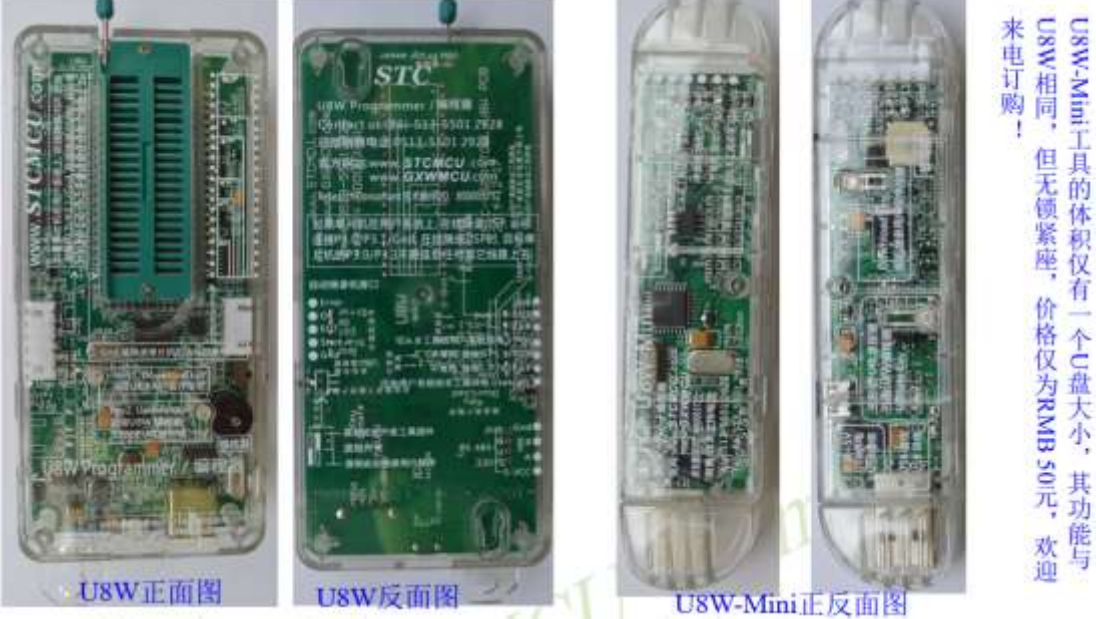

In addition, some wires and tools are used together as follows, such as: (1) Two-end male USB cable (shown on the left in the figure below) and USB-Micro cable (shown on the right in the

#### figure below):

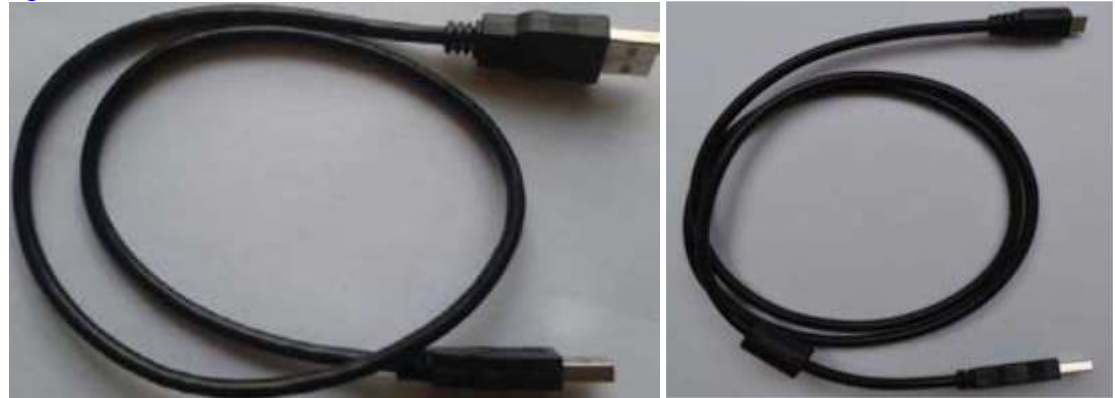

Note: This USB cable is a USB enhanced cable specially customized by our company, which can ensure that the download can be successful when directly powered by USB. On the market, some relatively low-quality two-end male USB cables have too much internal resistance and cause a large voltage drop (for example, the voltage of the USB when it is empty is about 5.0V. When using a low-quality USB cable to connect U8W/U8W-Mini/U8 /U8-Mini, the voltage to our download board may drop to 4.2V or lower, causing the chip to be in a reset state and fail to download successfully).

(2) The download cable connecting U8W/U8W-Mini to the user system (ie the connecting cable between U8W/U8W-Mini and the target MCU on the user board), such as As shown below:

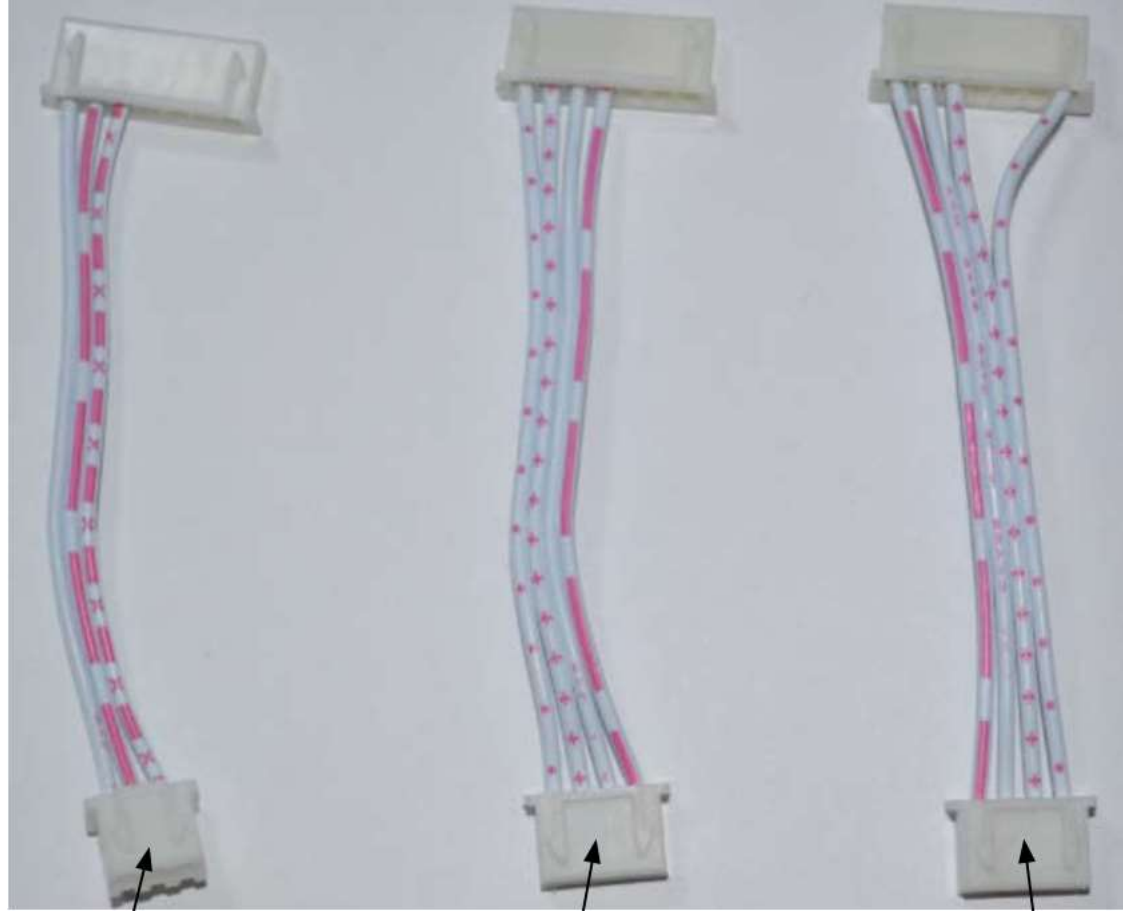

U8W/U8W-Mini and User systems are independent Power supply cable

U8W/U8W-Mini to The user's system power supply wiring

User system gives U8W/U8W-Mini Power supply cable

#### 3.1 Install U8W/U8W-Mini driver

The U8W/U8W-Mini download board uses a CH340 USB-to-serial universal chip. This saves the trouble that some computers without a serial port must buy a USB to serial port tool to download. But CH340 is the same as other USB-to-serial tools, the driver must be installed before use.

Obtain the driver by downloading the STC-ISP software package

The following is the download location of the STC-ISP software package provided on the STC official website (www.STCMCUDATA.com):

| STC-ISP下载编程烧录软件                          |
|------------------------------------------|
| ◆ <u>STC-ISP软件V6.87K版</u>                |
| ◆ <u>STC开发/烧录工具说明</u>                    |
| STC超强工具包,已含89系                           |
| 使用该软件的Keil仿真设置向Keil中添加STC器件/头文<br>件和仿真驱动 |
| ◆STC-ISP V6.87K请测试                       |
| ◆ <u>STC-ISP软件升级原因</u>                   |

◆ STC-ISP V6.87K简化版

After downloading, decompress, the path of CH340 driver installation package is stc-isp-15xx-v6.87K\USB to UART Driver\CH340\_CH341:

| ī≯ | 下载 | > | stc-isp-15xx-v6.87K | > | USB to UART Driver | > | CH340 CH341 |
|----|----|---|---------------------|---|--------------------|---|-------------|
| -  |    |   |                     |   |                    |   | _           |

名称

🛃 ch341ser

2020/5/9 15:03

Download the driver manually through STC's official website or in the latest STC-ISP download software

修改日期

Download the driver manually on the official website of STC or in the latest STC-ISP download software. The programmer download link of the driver is: U8 USB to serial port driver (http://www.stcmcu.com/STCISP/CH341SER.exe ). The driver address on the website and STC-ISP download software is shown in the figure below: M/W Ontion USW Settings Engrantion Developed + +

| SIC-ISP 卜载编柱院录软件                                                                                                    | the system the second sheripy the permanan                                                                                                    |
|----------------------------------------------------------------------------------------------------|----------------------------------------------------------------------------------------------------|
| ◆ <u>STC-ISP软件V6.87K版</u>                                                                                                    | Download code to US/U7 programmer                                                                                                    |
| 使用该软件的Keil仿真设置向Keil中添加STC器件/头文件和仿真驱动                                                                                                    | Clean all user data in US/U7 programmer<br>Set USW/U8-5\3V/IAP16F\L2E6152 as control MCU                                                                                                    |
| <ul> <li>+++ht/J具地のJ</li> <li>+STC-ISP V6.87K请测试</li> <li>+STC-ISP V6.87K请///返原因</li> <li>+STC-ISP V6.87K简化版</li> <li>防止被杀毒软件误报错</li> <li>•通用 USB 转 串口工具</li> <li>•U8编程器USB转串口驱动</li> <li>•STC8H实验箱原理图、参考程序</li> <li>-与STC8G系列相通、2020/7/24</li> <li>研发顾问QQ:800003751</li> <li>+以下STC-ISPIE版软件</li> </ul> | Set the highest offline baudrate 115200<br>Set MAI count 10000 SN Timeout 5<br>S-VCC vol. 5.0 V ~ PowerOn delay 0.5 x ~<br>Always supply power for target MCU after (<br>Always supply power for target MCU after (<br>Disable auto-detect function while off-lis<br>Auto-Increment force inc even if download<br>Use LED show mode 2<br>JOV/USD-UART Tool instructions<br>US/UT USD-UART driver (CH340SER)<br>ly Curr. 500mA ~ BIN Hold 40 ms ~ |
| ◆ <u>STC-ISP软件V6.87E</u>                                                                                                    | U8/U7 Help                                                                                                    |
|                                                                                                    |                                                                                                    |

#### Install U8W/U8W-Mini driver

After the driver is downloaded to the machine, double-click the executable program and run it. The interface shown in the figure below appears, click the "Install" button to start the automatic driver installation:

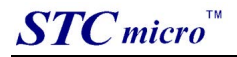

| ◎ 驱动安装(X64) ◎ 驱动安装/卸载 | - 🗆 X                |
|-----------------------|----------------------|
| 选择INF文件:              | CH341SER.INF ~       |
| 安装                    | WCH.CN               |
| 卸载                    | 01/30/2019, 3.5.2019 |
| 帮助                    |                      |
|                       |                      |

Then the driver installation successful dialog box pops up, click the "OK" button to complete the installation:

| 驱动安装/卸  | 钗                               |              |
|---------|---------------------------------|--------------|
| 选择INF文件 | - CH341SER . INF<br>DriverSetup | ×            |
| 安装      |                                 | 1340         |
| 卸载      | 1 驱动安装成功!                       | 19, 3.5.2019 |
| 帮助      | -                               | 1            |

Then use the USB cable provided by STC to connect the U8W/U8W-Mini download board to the computer, open the device manager of the computer, and under the port device category, if there is a device similar to "USB-SERIAL CH340 (COMx)", it means U8W/U8W-Mini can be used normally. As shown in the figure below (different computers, the serial port number may be different):

| 文件(F) 操作(A) 會看(V)                                                                                                    | Mittr-0                                                                                                    | - u x                |
|----------------------------------------------------------------------------------------------------|----------------------------------------------------------------------------------------------------|----------------------|
| ▲ 计算机调理输入机<br>- 算算机正确<br>- 资 件称比其例<br>- 通 件称计数例指<br>- 图 你们的常好。<br>- 图 你能<br>- 图 你能<br>- 图 你能<br>- 图 你能<br>- 图 你能<br>- 图 你能<br>- 图 你能<br>- 图 你能的思想。 | ▼         ●         DESKTOP-38340MC           ●         US5 造植物常常理由           ●         US5 造植物常常理由           ●         量素能物常常理由           ●         量素能物常常理由           ●         量素能物常常           ●         型素能物常常           ●         型素能物常常           ●         型目(COM 相LPT)           ●         US5 SENAL CH340 (COM45)           ●         第二目(COM 相LPT)           ●         US5 SENAL CH340 (COM45)           ●         第二目(COM 相LPT)           ●         US5 SENAL CH340 (COM45)           ●         第四目           ●         US5 SENAL CH340 (COM45)           ●         第四目           ●         US5 SENAL CH340 (COM45)           ●         第四目           ●         第四目           ●         副目           ●         第四日           ●         第四日           ●         第四日           ●         第四日           ●         第四日           ●         第四日           ●         第四日           ●         第四日           ●         第四日           ●         第四日 <t< th=""><th>第4件<br/>公会管理器<br/>定参操作</th></t<> | 第4件<br>公会管理器<br>定参操作 |

Note: When using STC-ISP to download software later, the selected serial port number must be the corresponding serial port number, as shown in the figure below:

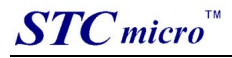

| MCV Type  | STC8H8K64U 🗸                                 | Pins | Auto $\sim$ |
|-----------|----------------------------------------------|------|-------------|
| COM Port  | USB-SERIAL CH340 (COM16)                     | ~    | Scan        |
| Min Baud  | COM10<br>COM11<br>COM12                      | 1    | 0 ~         |
| Address   | COM13                                        |      | e File      |
| 0x0000    | COM14                                        |      |             |
| 0x0000    | USB-SERIAL CH340 (COM16)                     |      | OM File     |
| H/W Optio | COM17<br>COM18<br>COM19                      |      | ac + >      |
| 🗹 Progr   | COM20<br>COM21                               |      |             |
| 🗹 Trim I  | COM22<br>COM23<br>Toput TRC frequency 24,000 |      | 7           |

### 3.2 U8W function introduction

The main interfaces and functions of U8W tools are described in detail below:

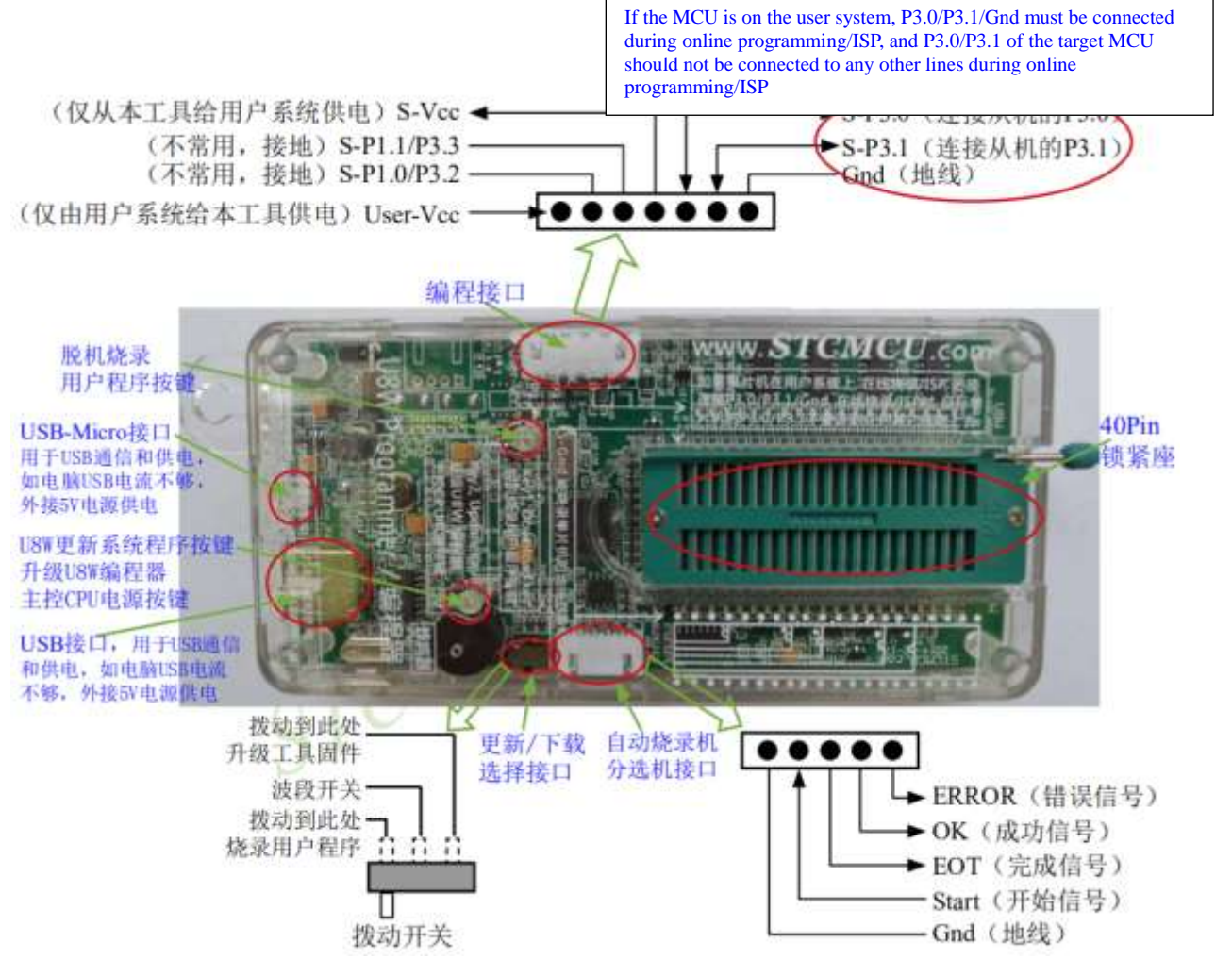

Programming interface: Use different download cables to connect the U8W download board and the user system according to different power supply methods.

U8W update system program button: used to update U8W tools. When there is a new version of U8W firmware, you need to press this button to update the U8W main control chip (note: you must first set the toggle switch on the update/download selection interface Toggle to upgrade tool firmware).

Offline download user program button: Start offline download button. First, the PC downloads the offline code to the U8W board, and then uses the download cable to connect the user system to the U8W, and then press this button to start the offline download (the user code will also start to download every time the power is turned on).

Update/download selection interface: When you need to upgrade the underlying firmware of U8W, you need to switch this toggle switch to the firmware upgrade tool. When you need to program the target chip through U8W, you need to turn the toggle switch to Burn the user program.

(Please refer to the figure above for the connection of the toggle switch)

Automatic burner/sorter interface: It is a control interface used to control the automatic burner/sorter for automatic production.

#### 3.3 U8W online download instructions

The target chip is installed on the U8W locking base and connected to the computer by U8W for online download First use the USB cable provided by STC to connect the U8W to the computer, and then install the target MCU on the U8W in the direction shown in the figure below:

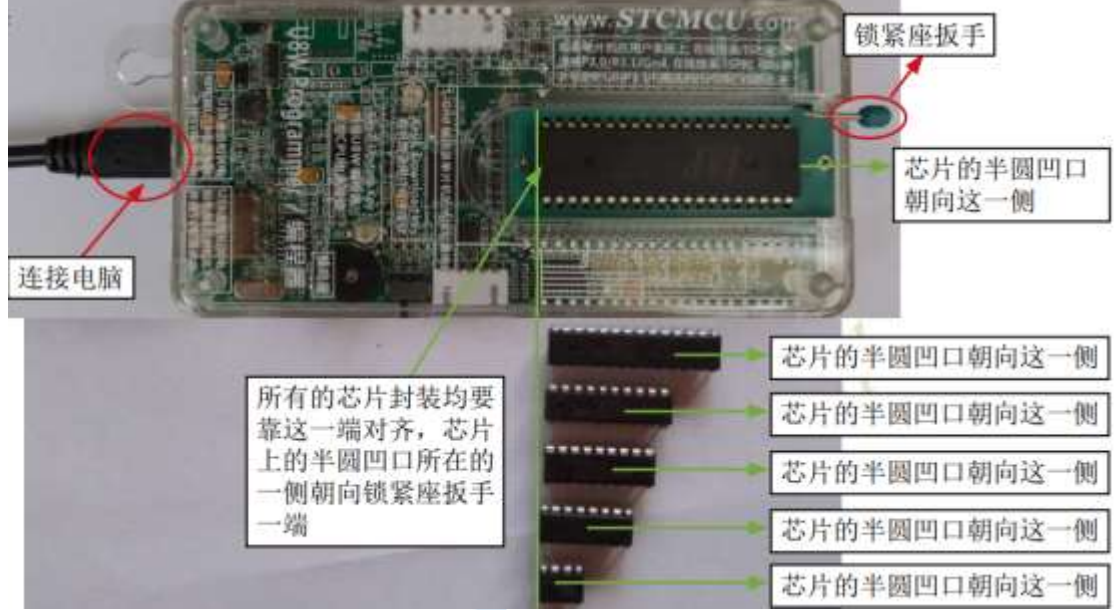

Then use STC-ISP to download the software to download the program, the steps are as follows:

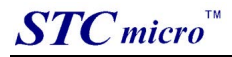

| CV Type STC8H8H64V - F🕗 Auto 🗸                                           | Code Buffer                                               | EEPROM                              | Buffe       | r UA  | RT He | lper  | HID    | Helper | Keil    | ICE  | Sett | ings   | ٠  |
|--------------------------------------------------------------------------|-----------------------------------------------------------|-------------------------------------|-------------|-------|-------|-------|--------|--------|---------|------|------|--------|----|
| COM Fort USB-SERIAL CH340 (COM14) 🛛 🗸 Soun                               | 00000b                                                    | 02 00                               | 03 7        | 5 84  | 01    | 7E 44 | 20     | 00 E4  | 18.4    | 4 75 | 49   | 80     | -  |
| Min Baud 2400 - 3 Max Baud 115200 -                                      | 00010h                                                    | 78 F9                               | 7E F        | 8 02  | FF (  | 02 00 | 19     | 75 F2  | 00 7    | 5 F1 | 00   | 05     | 1  |
|                                                                          | 00020h                                                    | 80 80                               | FC F        | F FF  | FF I  | FF FF | FF     | FF FF  | FF F    | E FF | FF   | FF     | E. |
| dress Code File                                                          | 00030h                                                    | FF FF                               | FF F        | F FF  | FF 1  | FF FF | ŦŦ     | FF FF  | FF F    | F FF | FF   | FF     |    |
| 0000 Gerear code parter Gren code rite                                   | 00040h                                                    | FF FF                               | FF F        | F FF  | EE I  | FF FF | FF     | TE EE  | FF F    | E FF | FF . | EE     |    |
| 0000 Clear EEPROM buffer Open EEPROM File                                | 000500                                                    | 22 22                               |             | P PT  | 22 1  |       | 22     |        | 77 F    |      | 11   |        |    |
| L/W Option USW Sattings Encryption Download + +                          | 00070h                                                    | FF FF                               | FF F        | FFF   | FF 1  | FF FF | FF     | FF FF  | FF F    | F FF | FF   | FF     |    |
| the occurs and provide the second                                        | 00080h                                                    | FF FF                               | FF F        | F FF  | FF I  | FF FF | FF     | FF FF  | FF F    | F FF | FF   | FF     |    |
| Program OR                                                               | 00090h                                                    | FF FF                               | FF F        | F FF  | FF I  | FF FF | FF     | FF FF  | FF F    | F FF | FF   | FF     |    |
| 🛛 Iris IRC 🤎                                                             | 000A0h                                                    | FF FF                               | FF F        | F FF  | FF 1  | FF FF | FF     | FF FF  | FF F    | F FF | FF   | EE     |    |
| Input TRC Frequency 11,0592 WHr                                          | 000B0h                                                    | FT FF                               | FF F        | F FF  | FF 1  | FF FF | FF     | FF FF  | FF F    | F FF | FF   | FF     |    |
|                                                                          | 000C0h                                                    | FF FF                               | FF F        | E EE  | TE I  | FF FF | 22     | FF FF  | FF F    | E EE | EE . | FF     |    |
| Goscillator high gain                                                    | OCODOR                                                    | FF FF                               | 22 2        |       | FF 1  | FF 75 | 22     | FE 55  | 77 F    |      | EI . |        |    |
| Set user MAYNUM size 0.5 K                                               | 000F0h                                                    | FF FF                               | FF F        | FFF   | FF I  | FF FF | FF     | FF FF  | FF F    | FFF  | FF   | FF     |    |
| Enable longer power-on-reset latency                                     |                                                           |                                     |             |       |       |       |        |        |         |      |      |        |    |
| RESET pin used as I/O port                                               |                                                           |                                     |             |       |       |       |        |        | _       |      |      |        |    |
| 🛃 Enable Low-Voltage reset                                               | Datal an O                                                | 37FA C                              | harken      | . 374 | 823   | 8111  | BorFF. | er (1  | a ar Bu | Fer  | Ser  |        | 2  |
| LVD detect leve 2 00 V                                                   | parabet                                                   |                                     | neonso      |       |       |       | Date   |        | ear ra  | i.e. | Dar  | CDULLO | -  |
| Hardware enable WDT after power-on-reset<br>Watch-Dog-Timer prescal: 256 | Checking targ<br>Board Type<br>Board versi<br>Have 512K B | et MCU<br>USW<br>on: 1.4<br>ytes ex | 3<br>ternal | Flas  | Ь     |       |        | 0      |         |      |      |        |    |
| ownload/Frogram 6 Stop Be-Program                                        | Re-Checking t<br>MCU type: S                              | arget M<br>TCSHSNS                  | CV<br>4V    |       |       |       |        |        | ta dan  |      |      |        |    |
| et 1 ment 11 1 Dallau 2 mar hal                                          | P/W WerSlon                                               | 1. 1. 3. 1                          | 20          |       |       |       |        |        |         |      |      |        |    |

1 Select the MCU model;

2 Select the number of pins. When the chip is directly installed on the U8W to download, be sure to select the correct number of pins, otherwise the download will fail;

3 Select the serial port number corresponding to U8W;

4 Open the target file (HEX format or BIN format);

5 Set the hardware options;

6 Click the "Download/Program" button to start burning;

7The step information of the programming process is displayed, and the message "Completed!" is displayed when the programming is completed.

When there is the version number information of the output download board and the corresponding information of the external Flash in the information box, it means that the U8W download tool has been correctly detected.

During the downloading process, the 4 LEDs on the U8W download tool will be displayed in marquee mode. After the download is complete, if the download is successful, All 4 LEDs will be on and off at the same time; if the download fails, all 4 LEDs will be off.

It is recommended that users use the latest version of STC-ISP to download the software (please pay attention to the updates of the STC-ISP download software on the STC official website http://www.STCMCUDATA.com. It is strongly recommended that users download the software from the official website http://www.STCMCUDATA.com).

## The target chip is connected to U8W through the user system leads and U8W is connected to the computer for online download

Firstly, use the USB cable provided by STC to connect U8W to the computer, and then connect U8W to the target MCU of the user system through the download line. The connection method is shown in the following figure:

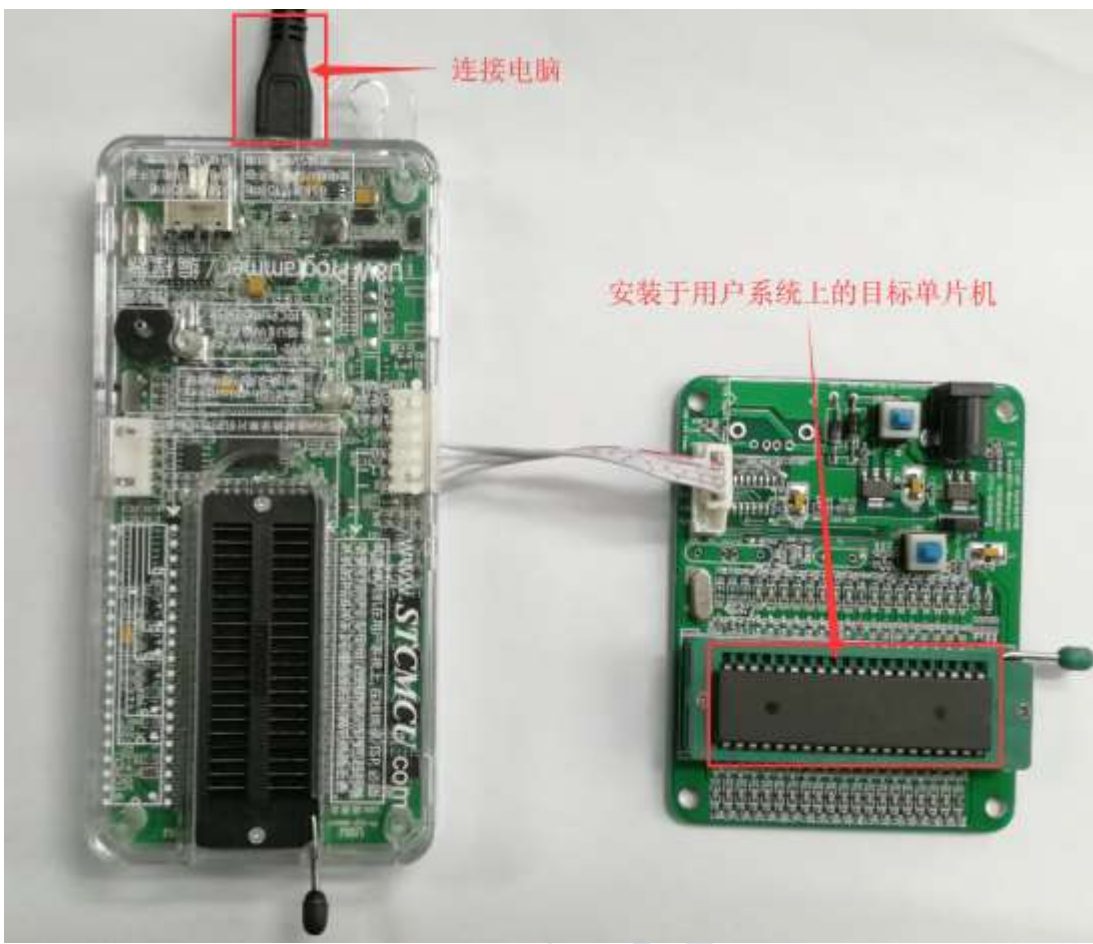

Then use STC-ISP to download the software to download the program, the steps are as follows:

- 1. Select the MCU model;
- 2. Select the serial port number corresponding to U8W;
- 3. Open the target file (HEX format or BIN format);
- 4. Set hardware options;
- 5. Click the "Download/Program" button to start burning;

6. The step information of the programming process is displayed, and the message "Completed!" is displayed when the programming is completed.

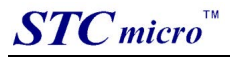

| U Type STC8H8E64U V Pins Auto V                                                                                                    | Code Buffer EEPROM Buffer VART Helper HID Helper Keil ICE Settings                                                                                                    |
|----------------------------------------------------------------------------------------------------|----------------------------------------------------------------------------------------------------|
| OM Port USB-SERIAL CH340 (COM14) V Soan<br>in Baud 2400 V Max Baud 115200 V<br>Fexs                                                                      | 00000h         02         00         03         75         84         01         7E         44         20         00         E4         1B         44         7A         49         B0         00010h         78         F9         7E         F8         02         FF         02         00         19         75         F2         00         75         F1         00         05         ::           00020h         80         80         FC         FF         FF                    |
| 0000 Clear code buffer Open Code File<br>0000 Clear EEPROM buffer Open EEPROM File<br>W Option USW Settings Encryption Download + +                      | 00040h         FF         FF <th< td=""></th<> |
| Frogram OR<br>Trim IRC<br>Input IRC frequency 11.0592 VMMz<br>Oscillator high gain<br>Set user HEFROM size 0.5 K<br>Enable longer power on reset latency | 00080h       FF       FF                                                                                                    |
| RESET pin used as I/O port     Enable Low-Voltage reset     LVD detect leve 2.00 V                                                                       | DataLen 037FA Checksum 37AB23 FillBuffer ClearBuffer SaveBuffer                                                                                                    |
| Nardware enable WDT after power-on-reset<br>Watch-Dog-Timer prescal. 256                                                                                 | Set frequency: 11.059MHz<br>Adjusted frequency: 11.060MHz<br>Trim error: 0.184%                                                                                                    |

When there is the version number information of the output download board and the corresponding information of the external Flash in the information box, it means that the U8W download tool has been correctly detected.

During the download process, the 4 LEDs on the U8W download tool will be displayed in marquee mode. After the download is complete, if the download is successful, the 4 LEDs will be on and off at the same time; if the download fails, all the 4 LEDs will be off.

It is recommended that users use the latest version of STC-ISP to download the software (please always pay attention to the updates of the STC-ISP download software on the STC official website http://www.STCMCUDATA.com. It is strongly recommended that users download the software from the official website http://www.STCMCUDATA.com).

#### 3.4 U8W offline download instructions

The target chip is installed on the U8W socket and locked and connected to the computer via USB to power the U8W for offline download

The steps to use USB to power U8W for offline download are as follows:

(1) Use the USB cable provided by STC to connect the U8W download board to the computer, as shown below:

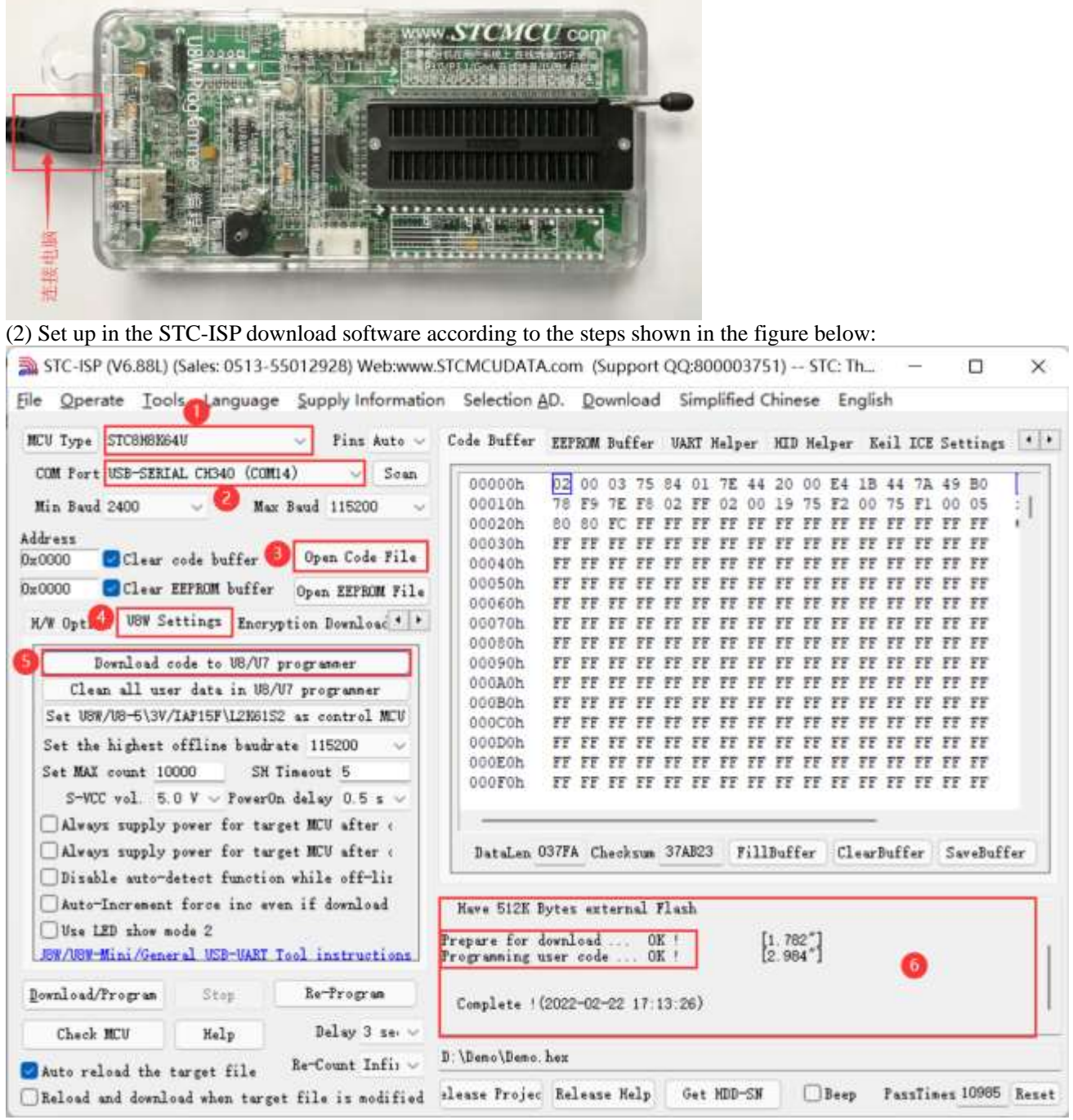

1. Select the MCU model;

2. Select the serial port number corresponding to U8W;

3. Open the target file (HEX format or BIN format);

4. Set the hardware options;

5. Select the "U8W Offline/Online" tab, set the offline programming options, pay attention to the S-VCC output voltage matches the target chip working voltage; click the "Download user program to U8/U7 programmer for offline download" button ;

6. The step information of the setting process is displayed, and the prompt "Completed!" is displayed after the setting is completed.

According to the steps in the above figure, after the operation is completed, if the download is successful, it means that the user code and related setting options have been downloaded to the U8W download tool.

It is recommended that users use the latest version of STC-ISP to download the software (please always pay attention to the updates of the STC-ISP download software on the STC official website http://www.STCMCUDATA.com. It is

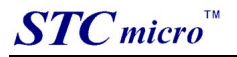

strongly recommended that users download the software from the official website http://www.STCMCUDATA.com). (3) Place the target MCU in the U8W download tool in the direction shown in the figure below, as shown in the figure below:

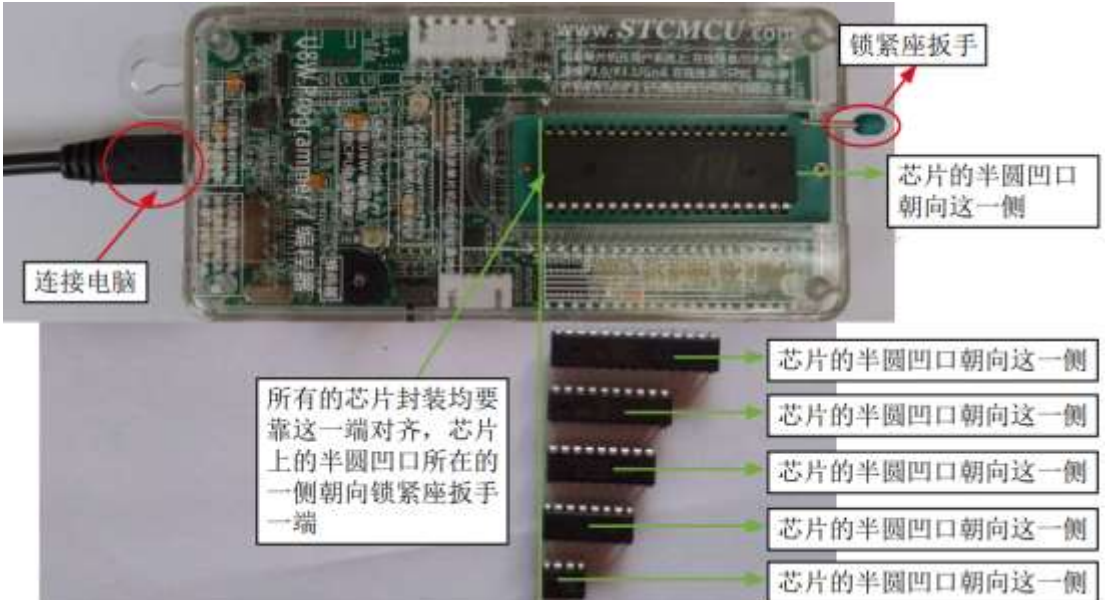

(4) Then press and release the button as shown in the figure below to start offline download:

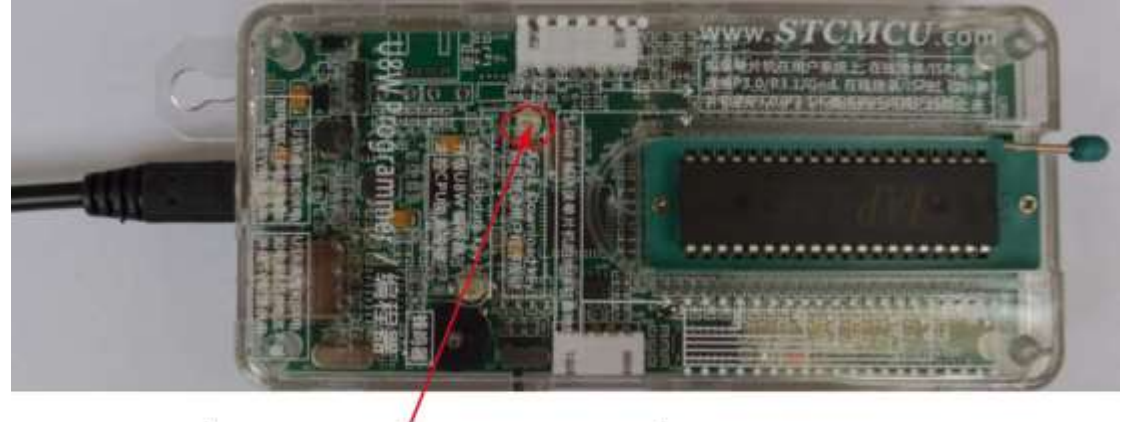

按下此按钮后松开, 开始脱机下载

During the downloading process, the 4 LEDs on the U8W download tool will be displayed in marquee mode. After the download is complete, if the download is successful, the 4 LEDs will be on and off at the same time; if the download fails, all the 4 LEDs will be off.

Offline download plug and play burning function introduction:

1. After completing the above steps (1) and (2), U8W is in the plug-and-play programming state by default when it is connected to the computer and powered on;

2. Put the chip into the programming socket according to the instructions in step (3). While tightening the socket wrench, U8W will automatically start programming;

3. Display the burning process and burning result through the indicator light;

4. After programming is completed, loosen the wrench and take out the chip;

5. Repeat steps 2, 3 and 4 for continuous programming, eliminating the need to press the button to trigger the programming action.

### The target chip is connected to U8W by the user system lead and connected to the computer via USB to supply power to U8W for offline download.

The steps for offline download using USB to supply power to U8W are as follows:

(1) Use the USB cable provided by STC to connect the U8W download board to the computer, as shown below:

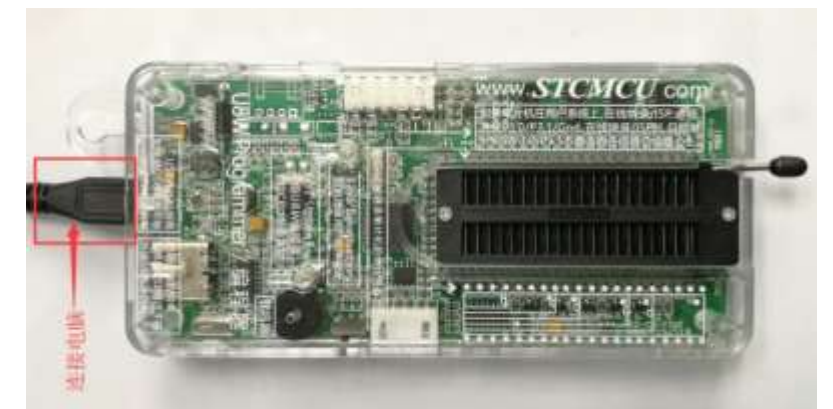

(2) Set up in the STC-ISP download software according to the steps shown in the figure below: It is recommended that users use the latest version of STC-ISP to download the software (please always pay attention to the updates of the STC-ISP download software on the STC official website http://www.STCMCUDATA.com. It is strongly recommended that users download the software from the official website http://www.STCMCUDATA.com).

| CV Type STC8H8K64U V Pins Auto v                                                                                                    | Code Buffer EEPROM Buffer VART Helper HID Helper Keil ICE Settings                                                                                                    |
|----------------------------------------------------------------------------------------------------|----------------------------------------------------------------------------------------------------|
| COM Port USB-SERIAL CH340 (COM14) Soan<br>Min Baud 2400 Max Baud 115200<br>dress<br>0000 Clear code buffer Open Code File<br>0000 Clear EEPROM buffer Open EEPROM File<br>(W Opt USW Settings Encryption Download + +<br>Bownload code to US/U7 programmer                                                        | 00000h         02         00         03         75         84         01         7E         44         20         00         E4         18         44         7A         49         B0           00010h         78         F9         7E         F8         02         FF         02         00         19         75         F2         00         75         F1         00         05           00020h         80         80         FC         FF         FF |
| Clean all user data in US/U7 programmer<br>Set USW/US-5\3V/IAP15F\L2N6152 as control MCU<br>Set the highest offline baudrate 115200 ~<br>Set MAX count 10000 SN Timeout 5<br>S-VCC vol. 5.0 V ~ PowerOn delay 0.5 s ~<br>Always supply power for target MCU after (<br>Always supply power for target MCU after ( | 000A0h FF FF FF FF FF FF FF FF FF FF FF FF FF                                                                                                    |
| Disable auto-detect function while off-lir<br>Auto-Increment force inc even if download<br>Use LED show mode 2<br>JOW/USW-Mini/General USD-UART Tool instructions                                                                                                    | Nave 512K Bytes external Flash<br>Prepare for download OK ! [1.782"]<br>Programming user code OK ! [2.984"]                                                                                                    |
| ownload/Program Stop Be-Program                                                                                                    | Complete (2022-02-22 17:13:26)                                                                                                    |

- 1. Select the MCU model;
- 2. Select the serial port number corresponding to U8W;
- 3. Open the target file (HEX format or BIN format);
- 4. Set the hardware options;

5. Select the "U8W Offline/Online" tab, set the offline programming options, pay attention to the S-VCC output voltage matches the target chip operating voltage;

Click the "Download user program to U8/U7 programmer for offline download" button;

6. The step information of the setting process is displayed, and the prompt "Completed!" is displayed after the setting is completed.

According to the steps in the above figure, after the operation is completed, if the download is successful, it means that the user code and related setting options have been downloaded to the U8W download tool.

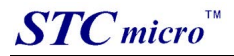

(3) Then use the cable to connect the computer, connect the U8W download tool and the user system (target MCU) as shown in the figure below, and press the button shown in the figure and release it to start offline downloading:

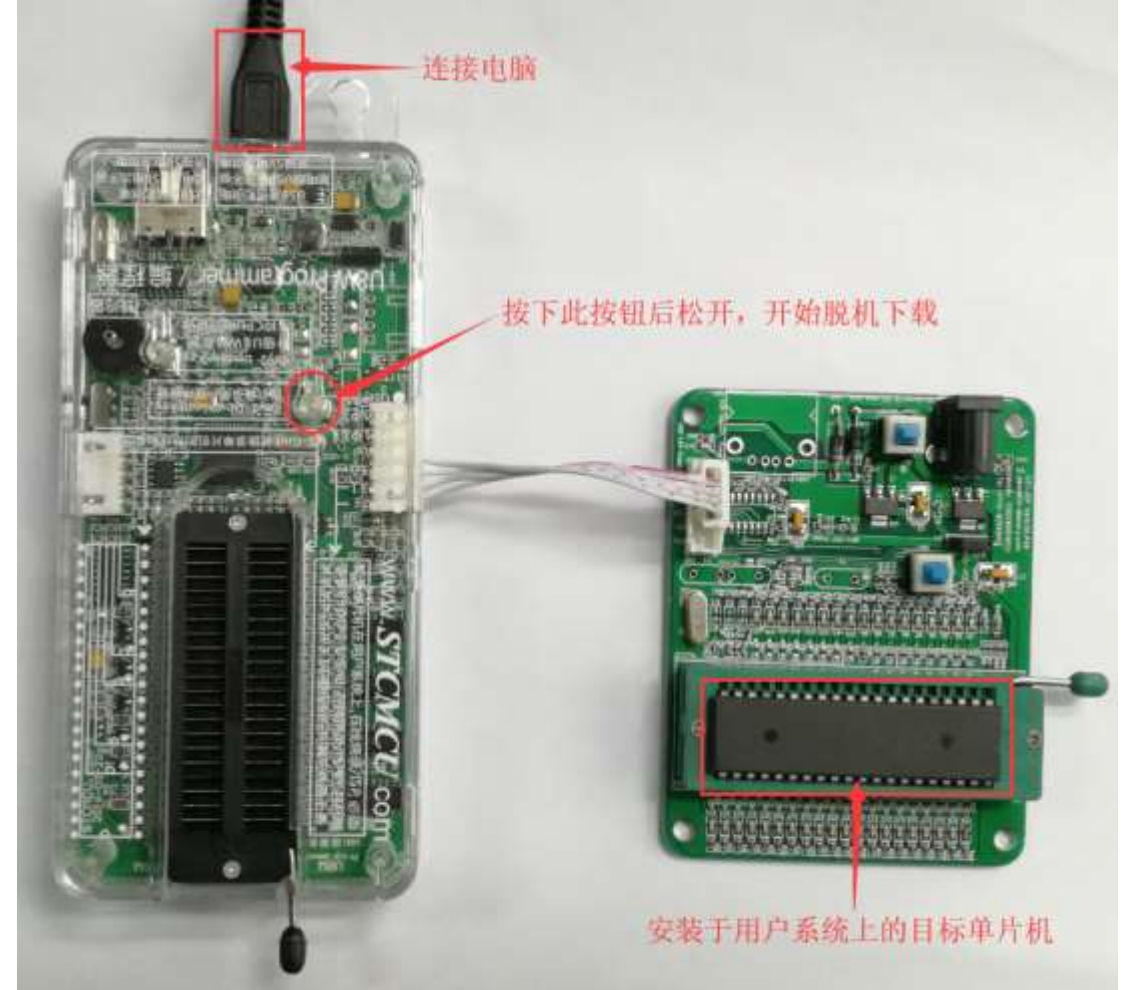

During the downloading process, the 4 LEDs on the U8W download tool will be displayed in marquee mode. After the download is complete, if the download is successful, the 4 LEDs will be on and off at the same time; if the download fails, all the 4 LEDs will be off.

### The target chip is connected to U8W by the user system lead, and the user system supplies power to U8W for offline download

(1) Firstly, use the USB cable provided by STC to connect the U8W download board to the computer, as shown below:

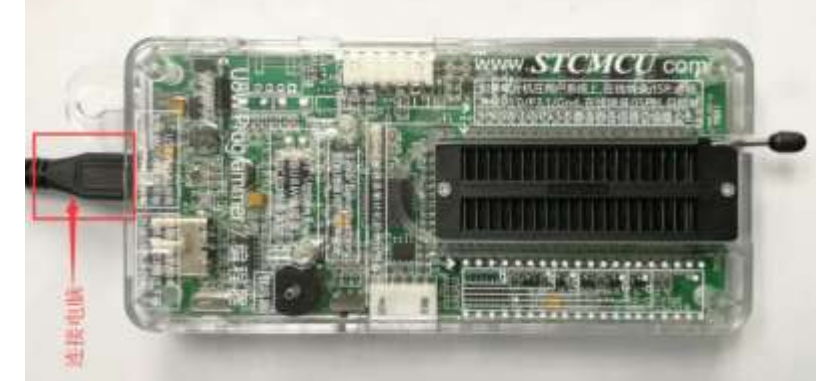

(2) Set up in the STC-ISP download software according to the steps shown in the figure below:

It is recommended that users use the latest version of STC-ISP to download the software (please always pay attention to the updates of the STC-ISP download software on the STC official website

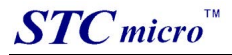

http://www.STCMCUDATA.com. It is strongly recommended that users download the software from the official website http://www.STCMCUDATA.com).

| e <u>O</u> perate <u>I</u> ool                                                                                                    | solanguage                                                                                                    | Supply Information                                                                                                    | Selection £                                                                                                    | <u>AD. D</u>                                                                                             | ownlo                                                                | ad                                                                        | Simp                                                                 | lified                                                               | Chine                                                                     | ese                                                                              | Eng                                                               | lish                                                                      |                                                                            |                                                                                                    |     |
|----------------------------------------------------------------------------------------------------|----------------------------------------------------------------------------------------------------|----------------------------------------------------------------------------------------------------|----------------------------------------------------------------------------------------------------|----------------------------------------------------------------------------------------------------|----------------------------------------------------------------------|---------------------------------------------------------------------------|----------------------------------------------------------------------|----------------------------------------------------------------------|---------------------------------------------------------------------------|----------------------------------------------------------------------------------|-------------------------------------------------------------------|---------------------------------------------------------------------------|----------------------------------------------------------------------------|----------------------------------------------------------------------------------------------------|-----|
| ICU Type STC8H8K64                                                                                                    | W                                                                                                    | ✓ Pins Auto ✓                                                                                                    | Code Buffer                                                                                                    | EEPRON                                                                                                   | Buff                                                                 | er U                                                                      | ART B                                                                | felper                                                               | HII                                                                       | Hel                                                                              | per                                                               | Keil                                                                      | ICE                                                                        | Setting                                                                                                    |     |
| COM Fort USB-SERIA<br>Min Baud 2400<br>ddress<br>cOOOO Clear o<br>cOOOO Clear B<br>K/W Opt UBW Set<br>Download co<br>Clean all uses<br>Set UBW/UB-5\3V/J<br>Set the highest o<br>Set MAX count 100<br>S-VCC vol. 5.0 | L CH340 (COM)<br>Max<br>code buffer<br>EEPROM buffer<br>ttings Encryp<br>ode to US/U7 p<br>r data in US/U<br>IAP15F\L2N6152<br>offline baudra<br>000 SH T<br>0 V ~ PowerOn | <ul> <li>Soan</li> <li>Baud 115200</li> <li>Open Code File</li> <li>Open ZEPROM File</li> <li>tion Download • •</li> <li>rogrammer</li> <li>7 programmer</li> <li>as control MCU</li> <li>te 115200 ~</li> <li>te 115200 ~</li> <li>insout 5</li> <li>delay 0.5 s ~</li> </ul> | 00000h<br>00010h<br>00020h<br>00050h<br>00050h<br>00050h<br>00050h<br>00050h<br>00050h<br>00000h<br>00000h<br>00000h<br>00000h<br>00000h | 02 00<br>78 F5<br>80 80<br>FF FF<br>FF FF<br>FF FF<br>FF FF<br>FF FF<br>FF FF<br>FF FF<br>FF FF<br>FF FF | 0 03 7<br>7E E<br>FE E<br>FE E<br>FE E<br>FE E<br>FE E<br>FE E<br>FE | 5 84<br>8 02<br>F FF<br>F FF<br>F FF<br>F FF<br>F FF<br>F FF<br>F FF<br>F | 4 01<br>2 FF<br>7 FF<br>7 FF<br>7 FF<br>7 FF<br>7 FF<br>7 FF<br>7 FF | 7E 4<br>02 0<br>FF F<br>FF F<br>FF F<br>FF F<br>FF F<br>FF F<br>FF F | 4 20<br>0 19<br>F FF<br>F FF<br>F FF<br>F FF<br>F FF<br>F FF<br>F FF<br>F | 00<br>75<br>FF<br>FF<br>FF<br>FF<br>FF<br>FF<br>FF<br>FF<br>FF<br>FF<br>FF<br>FF | E4 1<br>F2 0<br>FF F F<br>FF F F<br>FF F F<br>FF F F<br>FF F<br>F | B 44<br>0 75<br>F FF<br>F FF<br>F FF<br>F FF<br>F FF<br>F FF<br>F FF<br>F | 7A<br>F1<br>FF<br>FF<br>FF<br>FF<br>FF<br>FF<br>FF<br>FF<br>FF<br>FF<br>FF | 49 B0<br>00 05<br>FF FF<br>FF FF<br>FF FF<br>FF FF<br>FF FF<br>FF FF<br>FF FF<br>FF FF<br>FF FF<br>FF FF<br>FF FF<br>FF FF | -   |
| Always supply p<br>Always supply p<br>Disable auto-de                                                                                                    | ower for targ<br>ower for targ<br>stect function                                                                                                    | et MCU after «<br>et MCU after «<br>while off-liz                                                                                                    | DataLen G                                                                                                    | 037FA (                                                                                                  | hecks                                                                | an 37                                                                     | 7 <b>AB</b> 23                                                       | ¥i]                                                                  | lBuf                                                                      | fer                                                                              | Cle                                                               | arBuf                                                                     | fer                                                                        | SaveBui                                                                                                    | fer |
| Auto-Increment<br>Use LED show mo<br>JSW/USW-Mini/Gener                                                                                                    | force inc eve<br>de 2<br>al USB-WART T                                                                                                    | n if download                                                                                                    | Have 512K B<br>Prepare for d<br>Programming u                                                                                            | lytes e<br>lownloa<br>iser co                                                                            | tterna<br>d<br>de                                                    | OK !                                                                      | sh                                                                   |                                                                      | [1.78<br>[2.98                                                            | 2"]<br>4"]                                                                       |                                                                   |                                                                           | 6                                                                          |                                                                                                    |     |
| Download/Program                                                                                                    | Stop                                                                                                    | Re-Program                                                                                                    | Complete !(                                                                                                    | (2022-0                                                                                                  | 2-22 1                                                               | 7:13:                                                                     | 26)                                                                  |                                                                      |                                                                           |                                                                                  |                                                                   |                                                                           |                                                                            |                                                                                                    |     |
| Check MCU                                                                                                    | Help                                                                                                    | Delsy 3 ser 🗸                                                                                                    |                                                                                                    |                                                                                                    |                                                                      |                                                                           |                                                                      |                                                                      |                                                                           |                                                                                  |                                                                   |                                                                           |                                                                            |                                                                                                    | _   |
| 23 2 2 2 2                                                                                                    | 22019                                                                                                    | non record 1                                                                                                    | D: \Deno\Deno.                                                                                                    | hex                                                                                                    |                                                                      |                                                                           |                                                                      |                                                                      |                                                                           |                                                                                  |                                                                   |                                                                           |                                                                            |                                                                                                    |     |

1. Select the MCU model;

2. Select the serial port number corresponding to U8W;

3. Open the target file (HEX format or BIN format);

4. Set the hardware options;

5. Select the "U8W Offline/Online" tab, set the offline programming options, pay attention to the S-VCC output voltage matches the target chip operating voltage;

Click the "Download user program to U8/U7 programmer for offline download" button;

6. The step information of the setting process is displayed, and the prompt "Completed!" is displayed after the setting is completed.

According to the steps in the above figure, after the operation is completed, if the download is successful, it means that the user code and related setting options have been downloaded to the U8W download tool.

(3) Then connect U8W to the user system as shown in the figure below, supply power to the user system, and then start offline downloading:

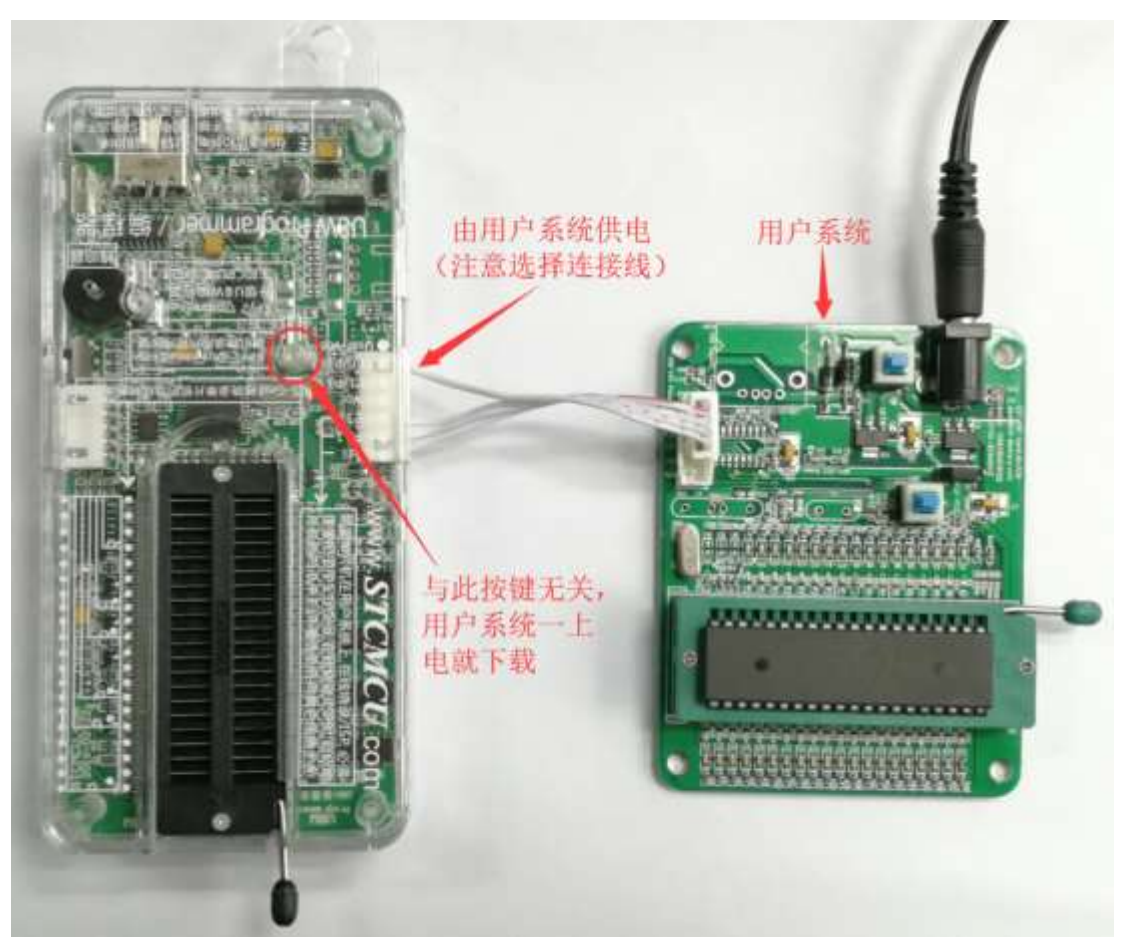

During the downloading process, the 4 LEDs on the U8W download tool will be displayed in marquee mode. After the download is complete, if the download is successful, the 4 LEDs will be on and off at the same time; if the download fails, all the 4 LEDs will be off.

### The target chip is connected to U8W by the user system lead, and U8W and the user system are independently powered for offline download

(1) Firstly, use the USB cable provided by STC to connect the U8W download board to the computer, as shown below:

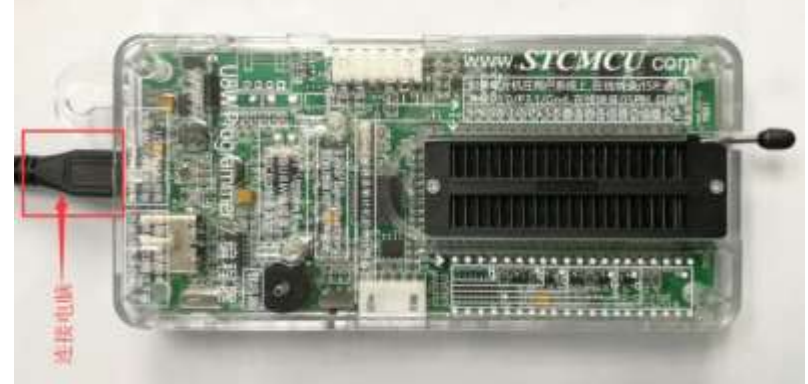

(2) Set up in the STC-ISP download software according to the steps shown in the figure below:

It is recommended that users use the latest version of STC-ISP to download the software (please always pay attention to the updates of the STC-ISP download software on the STC official website http://www.STCMCUDATA.com. It is strongly recommended that users download the software from the official website http://www.STCMCUDATA.com).

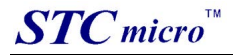

| CH T                |                  | at a fillen              | C. J. D. CC                                                                                                    |            |              |        |       |       |      |      |       |               |      |       |       |       |       |   |
|---------------------|------------------|--------------------------|----------------------------------------------------------------------------------------------------|------------|--------------|--------|-------|-------|------|------|-------|---------------|------|-------|-------|-------|-------|---|
| CO Type SICEMEMO40  | ×                | Fins Auto ~              | Lode Butter                                                                                                    | EEPP       | SOM 1        | Buff   | er    | UART  | Help | er'  | HID   | Helpe         | r B  | eil   | ICE   | Setti | ings  | - |
| COM Fort USB-SERIAL | CH340 (COM14)    | <ul> <li>Scan</li> </ul> | 000005                                                                                                    | 52         | 00.0         | 0.915  |       | 4:01  | 278  | 3.1  | 20    | 00 F          | 118  | - 2.2 | 75    | 26 T  | 0     | 1 |
| Fin Band 2400       | 2 May Ban        | 4 115200                 | 00010h                                                                                                    | 78         | F9 1         | 7E 1   | 18 0  | 2 FF  | 02   | 00   | 19    | 75 F          | 2 00 | 75    | FI    | 00 0  | ŝ     | 1 |
|                     |                  | 4 110600 -               | 00020h                                                                                                    | 80         | 80 1         | FC B   | FFF   | F FF  | FF   | FF   | FF    | FF F          | FFF  | FF    | FF    | FF F  | Ŧ     |   |
| iress               | 0                |                          | 00030h                                                                                                    | FF         | FF 1         | FF B   | FFF   | F FF  | FF   | FF   | FF    | FF F          | F FF | FF    | FF    | FF F  | Ŧ     |   |
| 0000 🛛 🖸 Clear cod  | le buffer 🕑 🛛    | pen Code File            | 00040h                                                                                                    | FF         | FF 1         | FF B   | FF    | F FF  | TF   | FF   | FF    | EE E          | F FF | FF    | FF    | FF F  | Ξ     |   |
| 000 Clear EEP       | ROM buffer Op    | en EEPROM File           | 00050h                                                                                                    | FF         | FF I         | FF 8   | FFF   | F FF  | FF   | FF   | FF    | FF F          | F FF | FF    | FF    | FF F  | Έ     |   |
|                     | -                |                          | 00060h                                                                                                    | 25         | EE 1         | EE E   | FF    | E EE  | FF   | FF   | FF    | EE E          | F FF | FF    | FF    | EE E  | Ŧ     |   |
| W Opt W Setti       | ings Encryption  | n Downloac * *           | 00070h                                                                                                    | FF         | FF I         | FF I   | FI    | F FF  | TF   | FF   | FF    | FF F          | FF   | TT    | FF    | FF F  | F     |   |
| Revelout est        | A . 100 /012     | 1                        | 00050h                                                                                                    | 22         | 22 1         |        |       | 2 22  | 22   | 22   | 22    | 22 2.<br>PP P |      | 11    | 22    | 22 2  | 2     |   |
| pownload code       | e to 06/0/ prog  | ander.                   | 000305                                                                                                    | 22         | 22 1<br>77 1 | 77 1   |       | r 10  | 11   | 11   | 22    | TT T          |      |       | 11    | TT 1  | -     |   |
| Clean all uzer o    | lata in US/U7 pi | rogranner                | 000B0h                                                                                                    | FF         | FF 1         | FF 1   | FF F  | r     | FF   | FF   | 77    | FF F          |      | FF    | FF    | FF F  | ÷     |   |
| Set USW/U8-5\3V/IAB | P15F\L2K61S2 az  | control MCU              | 000C0h                                                                                                    | FF         | FF 1         | FF 1   | FF    | E FE  | FF   | FF   | FF    | FF F          | FF   | FF    | FF    | FF F  | Ŧ     |   |
| Set the highest off | line baudrate    | 115200 ~                 | 000D0h                                                                                                    | TT         | FF I         | FF 3   | FF    | F FF  | FF   | FF   | FF    | FF F          |      | FF    | FF    | FF F  | Ŧ     |   |
| Sat MAY count 10000 | SN Time          | unt 5                    | 000E0h                                                                                                    | FF         | FF I         | FF I   | FF    | F FF  | FF   | FF   | FF    | FF F          | T FF | FF    | FF    | FF F  | Ŧ     |   |
| Set and count 10000 | , or iner        |                          | 000F0h                                                                                                    | TT         | FF I         | FF I   | FF    | F FF  | FF   | FF   | FF    | FF F          | FF   | FF    | FF    | FF F  | Ŧ     |   |
| S-VCC vol. 5.0 V    | / ~ FowerUn del  | sy 0.5 s ~               |                                                                                                    |            |              |        |       |       |      |      |       |               |      |       |       |       |       |   |
| _ Always supply pow | er for target ]  | CU after (               |                                                                                                    |            |              |        | -     |       |      |      |       |               | _    |       |       |       |       |   |
| Always supply pow   | er for target I  | CU after (               | DataLen                                                                                                    | 037FA      | Che          | ecks   | un 3  | 7AB23 | 3 7  | 6111 | Buff  | er (          | lear | Buff  | er    | Save  | Buffe | r |
| Disable auto-dete   | ot function whi  | le off-lin               |                                                                                                    |            | 0.08         | 199.02 |       |       |      |      |       | cored (he     |      |       | 1997. |       |       | - |
| Auto-Increment fo   | rea inc even if  | head much 3              | N                                                                                                    | P          | a la res     | 2010   | 1 11  |       |      | _    | _     |               |      | _     | _     |       |       |   |
| The ten in the      |                  |                          | Reve SIZE I                                                                                                    | Dytes      | exti         | erns   | T LT  | ash   |      |      |       |               |      |       |       |       |       |   |
| Ose LED show mode   | 12               |                          | Prepare for                                                                                                    | downl      | oad .        | 49     | 0K    | 1     |      | Į.   | . 78  | 21            |      |       |       |       |       |   |
| SW/USW-Mini/General | USB-UARI 1001    | instructions             | Programming                                                                                                    | user a     | code         |        | OK.   | 1     |      | 12   | 2.984 | £1            |      |       | 6     |       |       |   |
| wnload/Program      | Stop B           | e-Program                | Complete !                                                                                                    | (2022-     | -02-0        | 22 1   | 7 13  | 26)   |      |      |       |               |      |       |       |       |       |   |
| cl. J. WCW          | W-1-             | Dalay 3 sails            | and a second second sec | ( CONTRACT |              |        | 1.100 |       |      |      |       |               |      |       |       |       |       |   |
| ownload/Program     | Stop B           | Dalau 3 sa vi            | Complete !                                                                                                    | (2022-     | -02-1        | 22 1   | 7:13  | :26)  |      |      |       |               |      |       |       |       |       |   |

1. Select the MCU model;

2. Select the serial port number corresponding to U8W;

3. Open the target file (HEX format or BIN format);

4. Set the hardware options;

5. Select the "U8W Offline/Online" tab, set the offline programming options, pay attention to the S-VCC output voltage matches the target chip operating voltage;

Click the "Download user program to U8/U7 programmer for offline download" button;

6. The step information of the setting process is displayed, and the prompt "Completed!" is displayed after the setting is completed.

According to the steps in the above figure, after the operation is completed, if the download is successful, it means that the user code and related setting options have been downloaded to the U8W download tool.

(3) Then connect U8W to the user system as shown in the figure below, and press the button shown in the figure first and then release it, ready to start offline download, and finally power on/on the user system to download the user program Officially begin:

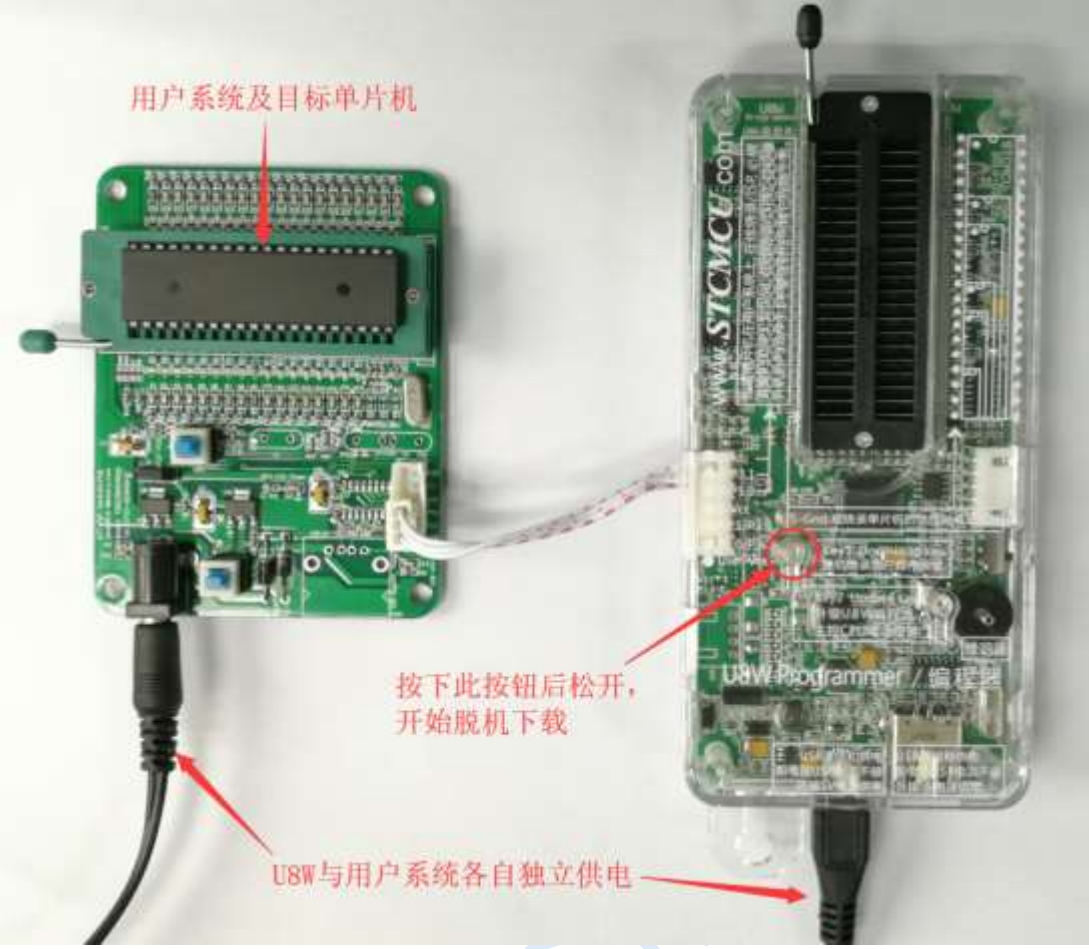

During the downloading process, the 4 LEDs on the U8W download tool will be displayed in marquee mode. After the download is complete, if the download is successful, the 4 LEDs will be on and off at the same time; if the download fails, all the 4 LEDs will be off.

### 3.5 U8W-Mini's function introduction

The main interfaces and functions of the U8W-Mini tool are described in detail below:

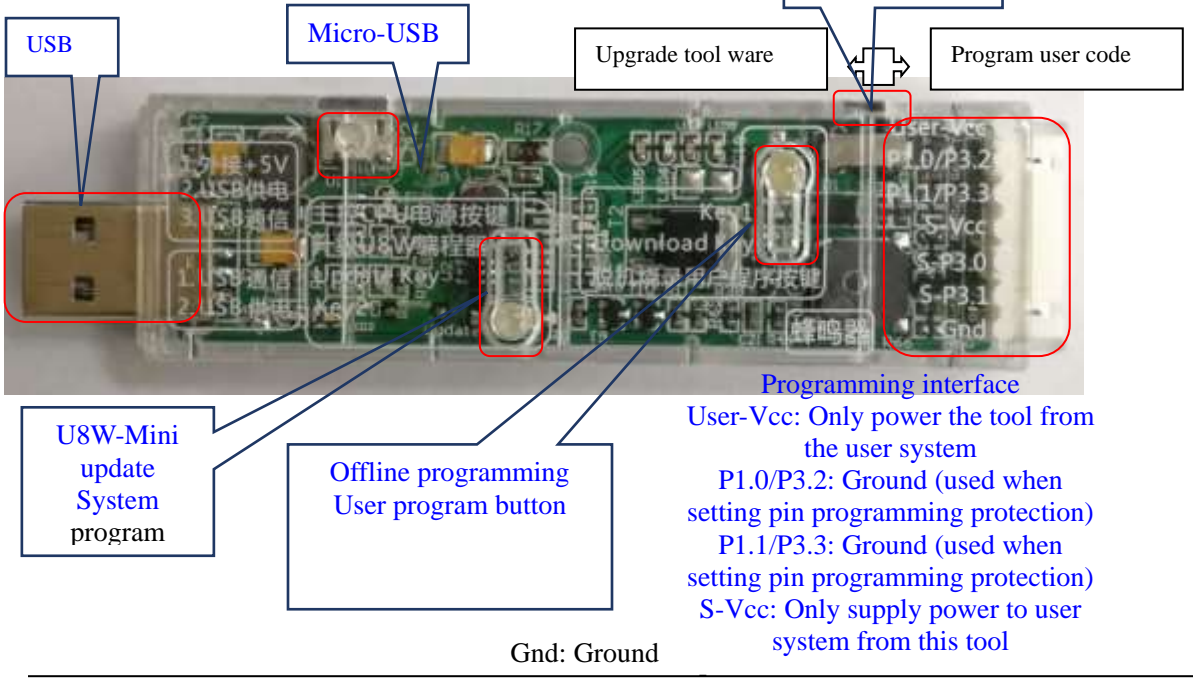

Programming interface: According to different power supply methods, use different download cables to connect the U8W-Mini download board and the user system.

U8W-Mini update system program button: used to update U8W-Mini tools. When there is a new version of U8W firmware, you need to press this button to update the U8W-Mini main control chip (note: you must first select update/download The toggle switch on the interface is moved to the upgrade tool firmware).

Offline download user program button: Start offline download button. First, the PC downloads the offline code to the U8W-Mini, and then uses the download cable to connect the user system to the U8W-Mini, and then press this button to start the offline download (the user will also start downloading immediately every time the power is turned on Code).

Update/download selection interface: When you need to upgrade the underlying firmware of U8W-Mini, you need to move this toggle switch to the firmware of the upgrade tool. When you need to program the target chip through U8W-Mini, you need to Toggle the switch to burn the user program. (Please refer to the figure above for the connection of the toggle switch)

USB interface: The USB interface has the same function as the Micro-USB interface. Users can connect one of them to the computer as needed.

#### 3.6 U8W-Mini online download instructions

The target chip is connected to the U8W-Mini through the user system lead, and the U8W-Mini is connected to the computer for online download

Firstly, use the USB cable provided by STC to connect the U8W-Mini to the computer, and then connect the U8W-Mini to the target MCU of the user system through the download cable. The connection method is shown in the following figure:

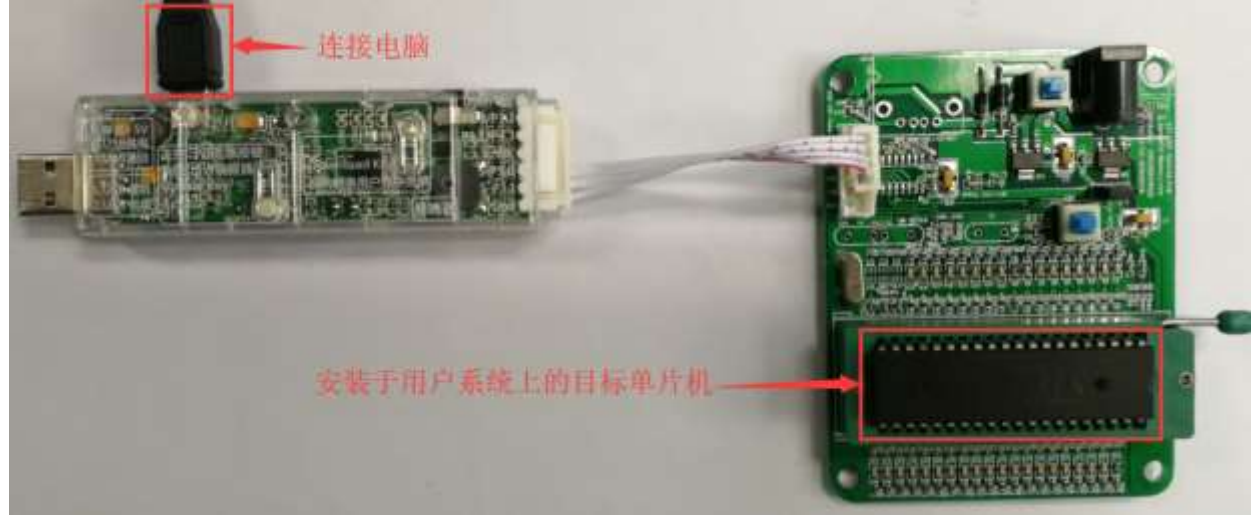

Then use STC-ISP to download the software to download the program, the steps are as follows:

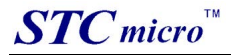

| EU Type STC8H8E64U V Pins Auto V                                                                                                    | Code Buffer EEPROM Buffer VART Helper HID Helper Keil ICE Settings                                                                                                    |
|----------------------------------------------------------------------------------------------------|----------------------------------------------------------------------------------------------------|
| COM Fort USB-SERIAL CH340 (COM12) Scan<br>Min Baud 2400 Max Baud 115200<br>ddress<br>c0000 Clear code buffer Open Code File<br>c0000 Clear EEPROM buffer Open ZEPROM File<br>H/W Option USW Settings Encryption Download + +<br>Program OR<br>Trie IRC<br>Input IRC frequency 11.0592 MHz<br>Set user EEPROM size 0.5 K<br>Enable longer power-on-reset latency<br>RESET pin used as I/O port | 00000h       02       00       03       75       84       01       7E       44       20       00       E4       18       44       7A       49       B0         00000h       78       F9       7E       F8       02       FF       02       00       19       75       F2       00       75       F1       00       05         00020h       80       80       FC       FF       FF< |
| Enable Low-Voltage reset     LVD detect leve 2.00 V                                                                                                    | DataLen 037FA Checksum 37AB23 FillBuffer ClearBuffer SaveBuffer                                                                                                    |
| Download/Program 5 Step Re-Program                                                                                                    | Checking target MCU<br>Board Type USW-Mini<br>Board version 1.43<br>Nave 512K Bytes external Flash<br>Re-Checking target MCU<br>MCU type: STCENERGAU<br>F.W. sersion 7.3.12U                                                                                                    |

1. Select the MCU model;

- 2. Select the number of pins. When the chip is directly installed on the U8W-Mini to download, be sure to select the correct number of pins, otherwise the download will fail;
- 3. Select the serial port number corresponding to U8W-Mini;
- 4. Open the target file (HEX format or BIN format);

5. Set the hardware options;

6. Click the "Download/Program" button to start burning;

7. The step information of the burning process is displayed, and the message "Completed!" is displayed when the burning is completed.

When there is the version number information of the output download board and the corresponding information of the external Flash in the information box, it means that the U8W-Mini download tool has been correctly detected.

During the downloading process, the 4 LEDs on the U8W-Mini download tool will be displayed in marquee mode. After the download is complete, if the download is successful, the 4 LEDs will be on and off at the same time; if the download fails, all the 4 LEDs will be off.

It is recommended that users use the latest version of STC-ISP to download the software (please pay attention to the updates of the STC-ISP download software on the STC official website http://www.STCMCUDATA.com. It is strongly recommended that users download the software on the official website http://www.STCMCUDATA.com).

#### 3.7 U8W-Mini offline download instructions

### The target chip is connected to the U8W-Mini by the user system lead and connected to the computer via USB to power the U8W-Mini for offline download.

The steps for offline download using USB to power the U8W-Mini are as follows:

(1) Use the USB cable provided by STC to connect the U8W-Mini download board to the computer, as shown below:

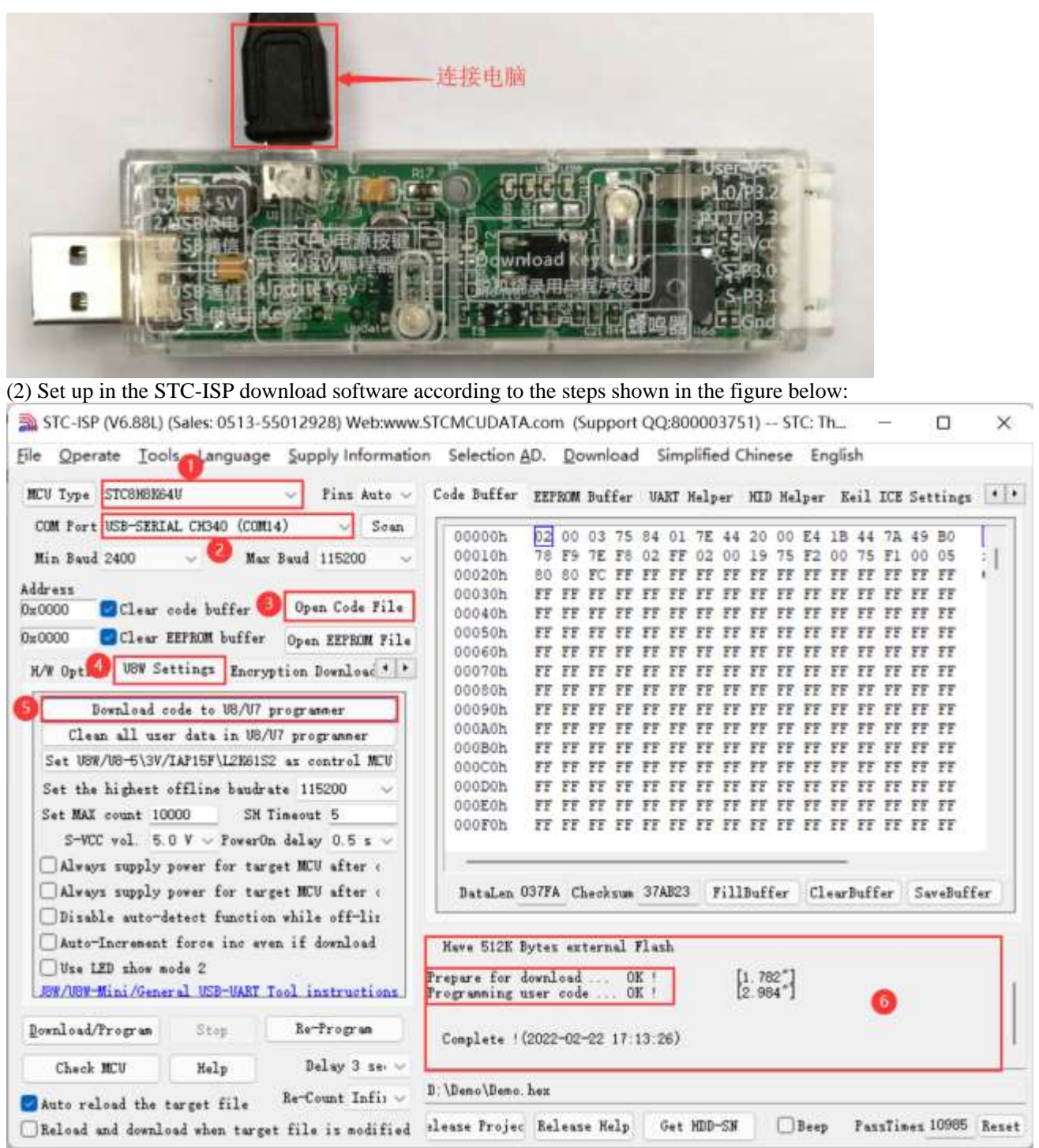

- 1. Select the MCU model;
- 2. Select the serial port number corresponding to U8W-Mini;
- 3. Open the target file (HEX format or BIN format);
- 4. Set the hardware options;

5. Select the "U8W Offline/Online" tab, set the offline programming options, pay attention to the S-VCC output voltage matches the target chip working voltage; click the "Download user program to U8/U7 programmer for offline download" button ;

6. The step information of the setting process is displayed, and the prompt "Completed!" is displayed after the setting is completed.

Follow the steps in the above figure, after the operation is completed, if the download is successful, it means that the user code and related setting options have been downloaded to the U8W-Mini download tool.

It is recommended that users use the latest version of STC-ISP to download the software (please pay attention to the updates of the STC-ISP download software on the STC official website http://www.STCMCUDATA.com. It is

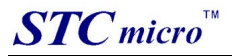

strongly recommended that users download the software from the official website http://www.STCMCUDATA.com). (3) Then use the cable to connect the computer, connect the U8W-Mini download tool and the user system (target MCU) as shown in the figure below, and press the button shown in the figure and release it to start offline downloading :

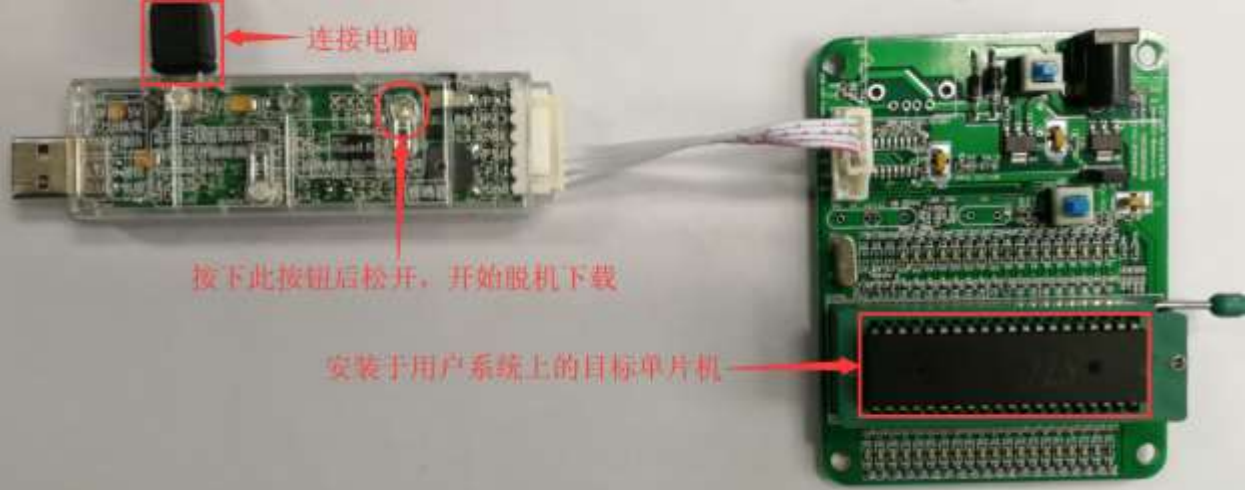

During the downloading process, the 4 LEDs on the U8W-Mini download tool will be displayed in marquee mode. After the download is complete, if the download is successful, the 4 LEDs will be on and off at the same time; if the download fails, all the 4 LEDs will be off.

### The target chip is connected to the U8W-Mini by the user system lead, and the U8W-Mini is powered by the user system for offline download.

(1) Firstly, use the USB cable provided by STC to connect the U8W-Mini download board to the computer, as shown below:

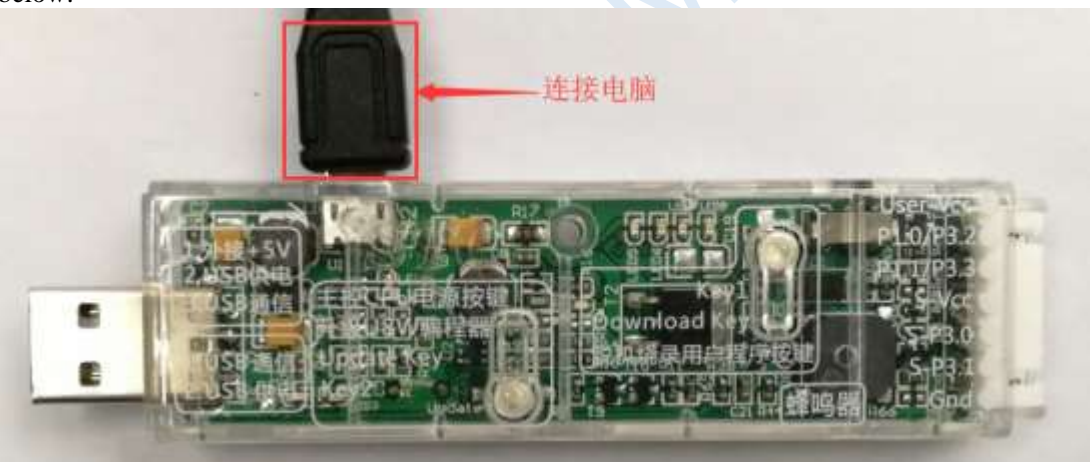

(2) Set up in the STC-ISP download software according to the steps shown in the figure below:

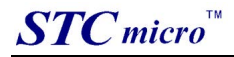

| le Operate Tools anguage Supply Informatic      | on Selection (                                                                                                    | AD.        | Do      | wnk | oad  | S    | imp         | lifie | d C | hine       | se   | Eng  | glist | 1     |      |        |      |
|-------------------------------------------------|----------------------------------------------------------------------------------------------------|------------|---------|-----|------|------|-------------|-------|-----|------------|------|------|-------|-------|------|--------|------|
| MCU Type STC8H8E64U 🗸 Pins Auto 🗸               | Code Buffer                                                                                                    | EEPF       | MOR     | Buf | fer  | UA   | RT )        | felp  | er' | HID        | Help | er.  | Kei   | 1 10  | E Se | etting | s •  |
| COM Fort USB-SERIAL CH340 (COM14) V Soan        | 000005                                                                                                    | 02         | 00      | 03  | 75   | 84   | 01          | 78    | 44  | 20         | 00.1 | 74 1 | 8     | 11 7  | 5 4  | 9 80   | T    |
| Min Baud 2400 ~ 2 Max Baud 115200 ~             | 00010h                                                                                                    | 78         | F9      | 7E  | F8   | 02   | FF          | 02    | 00  | 19         | 75   | F2 ( | 00    | 75 F  | 1 0  | 0 05   | 1    |
|                                                 | 00020h                                                                                                    | 80         | 80      | FC  | FF   | FF   | FF          | FF    | FF  | FF         | FF   | FF 1 | FF I  | FF F  | E E  | F FF   | 1.   |
| oress                                           | 00030h                                                                                                    | FF         | FF      | FF  | FF   | FF   | FF          | FF    | FF  | ŦŦ         | FF 1 | FF 1 | FE I  | FF E  | F F  | F FF   |      |
| conn Creat code ballet Code lite                | 00040h                                                                                                    | FF         | TF      | FF  | EF   | FF   | EE          | FF    | FF  | FF         | EE I | TE I | TE I  | FF F  | EE   | E FE   |      |
| 20000 Clear EEPROM buffer Open EEPROM File      | 00050h                                                                                                    | 22         | 77      | 77  | 11   | 11   | 22          | 11    | 22  | 22         | FF : |      |       |       | 5 5  | F FF   |      |
| L/W Opt 10 VBW Settings Encryption Download * * | 00070h                                                                                                    | FF         | FF      | FF  | FF   | FF   | FF          | FF    | FF  | FF         | FF   | FF I | TE    | FF F  | FF   | FFF    |      |
|                                                 | 00080h                                                                                                    | FF         | FF      | FF  | FF   | FF   | FF          | FF    | FF  | FF         | FF   | FF I | FF I  | FF F  | FF   | F FF   |      |
| Bownload code to US/U7 programmer               | 00090h                                                                                                    | FF         | FF      | FF  | FF   | FF   | FF          | FF    | FF  | FF         | FF 1 | FF I | FE I  | FF F  | F F  | F FF   |      |
| Clean all user data in US/U7 programmer         | 000A0h                                                                                                    | FF         | FF      | FF  | FF   | FF   | FF          | FF    | FF  | FF         | FF I | FF I | TE 1  | FF F  | E E  | F FF   |      |
| Sat USW/U8-5\3V/IAP15F\12W61S2 as control MCU   | 000B0h                                                                                                    | II         | FF      | TT  | FF   | FF   | TF          | FF    | FF  | TT         | FF   | FF I | E I   | FF F  | F F  | F FF   |      |
| Set the bid on office bud ats 115200            | 000C0h                                                                                                    | TT         | FF      | 52  | FF   | FF   | 22          | FF    | 11  | 77         | FF   |      |       | 77 7  | F F  | F FF   |      |
| Set the highest offine saddrate 115200          | OCOECH                                                                                                    | FF         | FF      | FF  | FF   | FF   | FF          | FF    | FF  | FF         | FF   | FF I | TF 1  | FF F  | EE   | FFF    |      |
| Set MAX count 10000 SH Timeout 5                | 000F0h                                                                                                    | FF         | FF      | FF  | FF   | FF   | FF          | FF    | FF  | FF         | FF   | FF I | FF I  | FF F  | E F  | F FF   |      |
| S-VCC vol. 5.0 V ~ PowerOn delay 0.5 s ~        |                                                                                                    |            |         |     |      |      |             |       |     |            |      |      |       |       |      |        |      |
| Always supply power for target MCU after (      |                                                                                                    |            | _       | _   | -    | _    | _           |       | _   | _          | -    | _    | -     |       |      |        |      |
| Always supply power for target MCU after (      | DataLen (                                                                                                    | 037FA      | Ch      | eck | sun  | 37A  | <b>B</b> 23 | 7     | 111 | Buff       | er   | Cle  | ar Bi | iffer | S    | aveBu  | ffer |
| Disable auto-detect function while off-lin      |                                                                                                    |            |         |     |      | -    | -           | -     |     |            |      |      | _     |       | _    |        |      |
| Auto-Increment force inc even if download       | Have 512K                                                                                                    | Butat      |         | -   | -11  | F1   | h.          |       |     |            |      |      |       |       |      |        | 1    |
| Ulter LED show mode 2                           | HATE STEEL                                                                                                    | -years     |         |     |      |      |             |       | 112 |            | -    |      |       |       |      |        |      |
| BW/BBW-Mini/General USB-HART Tool instructions  | Prepare for o                                                                                                    | downlo     | oad     | *** | 03   |      |             |       | 1   | , 78<br>98 | 2~   |      |       | -     |      |        |      |
|                                                 | an og aming t                                                                                                    | dis-en     | o o a e | -   |      |      |             |       |     | 2          | 1    |      |       | 6     | 1    |        |      |
| Download/Program Stop Re-Program                | Complete 1                                                                                                    | (2022-     | -02-    | 02  | 17-1 | 13-2 | 63          |       |     |            |      |      |       |       |      |        |      |
| ch J were w.l. Balan 2 mars                     | and a second second sec | an a faith |         |     |      |      | 760         |       |     |            |      |      |       |       |      |        |      |
| Check MLU Relp Delsy 5 Sev V                    | Contraction of the second                                                                                                    | 104        |         | -   | -    | -    | -           | -     | -   | -          | -    | -    | -     |       | _    | _      | _    |

1. Select the MCU model;

2. Select the serial port number corresponding to U8W-Mini;

3. Open the target file (HEX format or BIN format);

4. Set the hardware options;

5. Select the "U8W Offline/Online" tab, set the offline programming options, pay attention to the S-VCC output voltage matches the target chip working voltage; click the "Download user program to U8/U7 programmer for offline download" button ;

6. The step information of the setting process is displayed, and the prompt "Completed!" is displayed after the setting is completed.

Follow the steps in the above figure, after the operation is completed, if the download is successful, it means that the user code and related setting options have been downloaded to the U8W-Mini download tool.

It is recommended that users use the latest version of STC-ISP to download the software (please pay attention to the updates of the STC-ISP download software on the STC official website http://www.STCMCUDATA.com. It is strongly recommended that users download the software from the official website http://www.STCMCUDATA.com) Software used).

(3) Then connect U8W-Mini to the user system as shown in the figure below. Once the user system is powered on, it will start offline downloading:

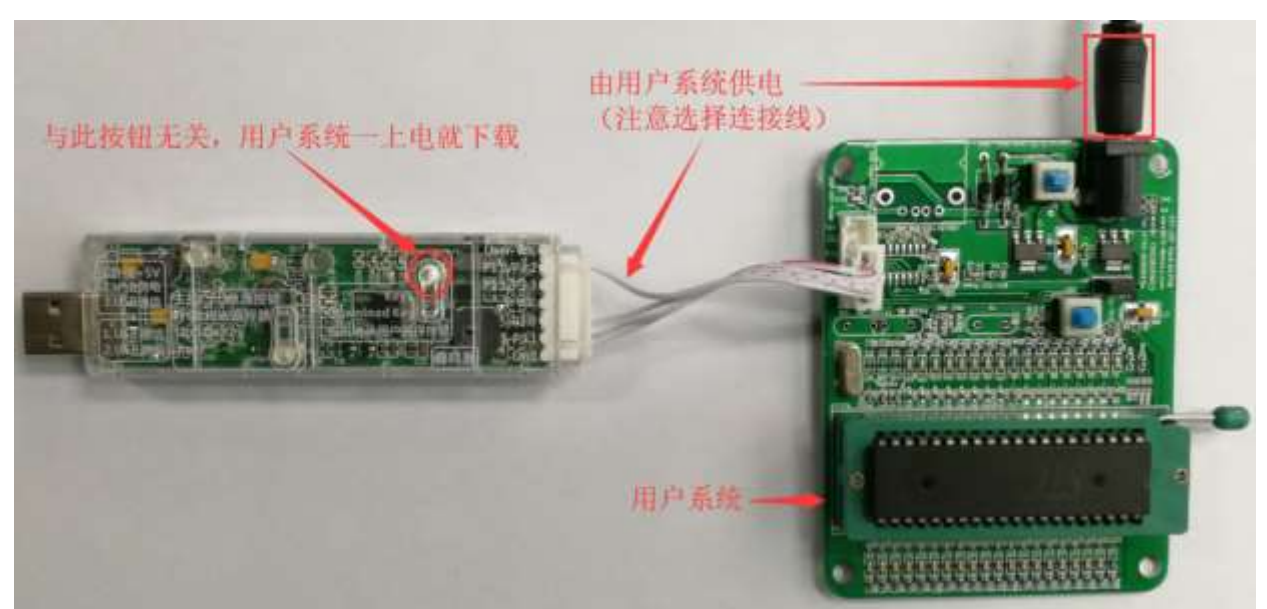

During the downloading process, the 4 LEDs on the U8W-Mini download tool will be displayed in marquee mode. After the download is complete, if the download is successful, the 4 LEDs will be on and off at the same time; if the download fails, all the 4 LEDs will be off.

# The target chip is connected to U8W-Mini by the user system lead, and U8W-Mini and the user system are independently powered for offline download.

(1) Firstly, use the USB cable provided by STC to connect the U8W-Mini download board to the computer, as shown below:

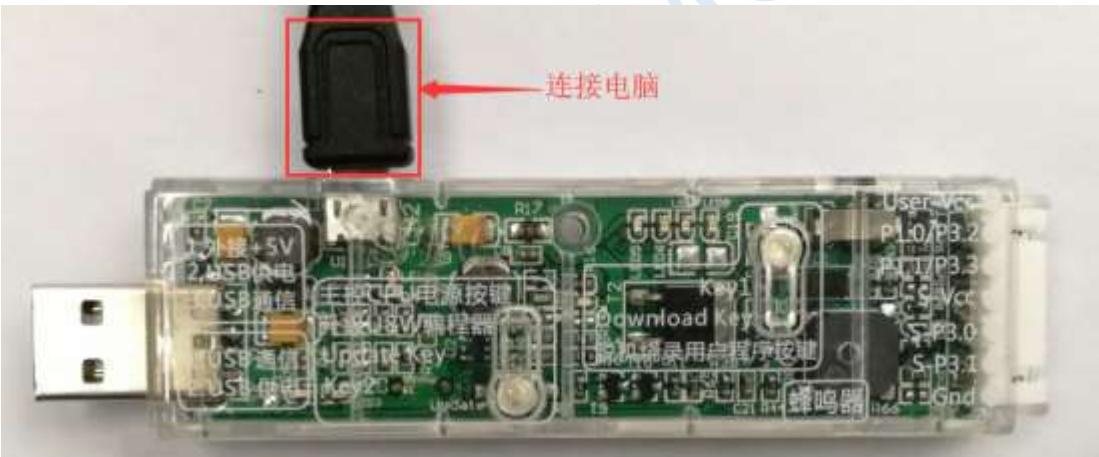

(2) Set up in the STC-ISP download software according to the steps shown in the figure below:

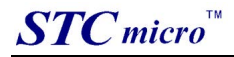

| e Operate Tools          | iguage Sup    | oply Information | Selection     | AD.   | Do   | wnk | oad  | S    | imp  | litte | d Ci | hine | se   | Eng  | lish  |              |      |                  |      |
|--------------------------|---------------|------------------|---------------|-------|------|-----|------|------|------|-------|------|------|------|------|-------|--------------|------|------------------|------|
| CU Type STC8H8K64U       | ~             | Pins Auto 🗠      | Code Buffer   | EEPI  | BOM  | Buf | fer  | UAI  | RT ) | felp  | er'  | HID  | Help | er.  | Kei   | l ICE        | Set  | tings            | •    |
| COM Port USB-SERIAL CH34 | o (com14)     | V Scan           | 000005        | 53    | 0.0  | 0.2 | 76   | 0.4  | 01   | 78    | 3.8  | 20   | 00.1 | 2.4  |       | 1.78         |      | 80               | Ť    |
| Win Band 2400            | May Band      | 115200 ~         | 00010h        | 78    | F9   | 7E  | F8   | 02   | FF   | 02    | 00   | 19   | 75   | F2 ( | 0 7   | 5 F1         | 00   | 05               | 1    |
|                          |               |                  | 00020h        | 80    | 80   | FC  | FF   | FF   | FF   | FF    | FF   | FF   | FF   | FF 1 | T E   | F FF         | FF   | FF               | 1    |
| dress                    |               | 0.1.011          | 00030h        | FF    | FF   | FF  | FF   | FF   | FF   | FF    | FF   | ŦŦ   | FF 1 | FF I | E E   | F FF         | FF   | FF               |      |
| 0000 Clear code bu       | ffer 😶 Up     | en Lode File     | 00040h        | FF    | FF   | FF  | FF   | FF   | FF   | FF    | FF   | FF   | EE 1 | TE I | F F   | F FF         | TT   | FF               |      |
| 0000 Clear EEPROM        | buffer Ope    | n EEPROM File    | 00050h        | EF    | FF   | FF  | FF   | FF   | FF   | FF    | FF   | FF   | FF   | FF I | FI    | F FE         | FF   | FF               |      |
| 40 0 . 0 100 Cashing     | 1-            | · · · (414)      | 00060h        | EE.   | 2F   | 22  | FF   | m    | FF   | FF    | FF   | FF   | EE I |      | F I   | F FF         | EE   | FF               |      |
| /W Upt www oow Settings  | Encryption    | Download *       | 000708        | 22    | 11   |     | 22   | 11   | 22   | 11    | 22   | 11   |      |      |       | 7 77         | 11   | 11               |      |
| Bownload code to         | 18/17 progra  | maer             | 00050h        | FF    | FF   | 88  | FF   | FF   | FF   | FF    | FF   | FF   | FF 1 | FF 1 | F 1   | 5 22<br>7 79 | FF   | 22               |      |
| Class all area data      | 1. 10 /17     |                  | 000A0h        | FF    | FF   | FF  | FF   | FF   | FF   | FF    | FF   | FF   | FF   | FF I | E E   | T FF         | FF   | FF               |      |
| Liean all user data      | in 00/07 pro  | granner          | 000B0h        | FF    | FF   | FF  | FF   | FF   | FF   | FF    | FF   | FF   | FF 1 | FF I | F F   | T FF         | FF   | FF               |      |
| Set U8W/U8-5\3V/IAF15F   | L2N6152 az e  | control MCU      | 000C0h        | FF    | FF   | ŦŦ  | FF   | FF   | FF   | FF    | FF   | ŦŦ   | FF I | FZ I | Ŧ F   | T FF         | TT   | FF               |      |
| Set the highest offline  | baudrate 11   | 15200 🗸          | 000D0h        | TT    | FF   | FF  | FF   | FF   | FF   | FF    | FF   | FF   | FF : | FF 1 | E E   | T FE         | FF   | FF               |      |
| Set MAX count 10000      | SH Timeou     | at 5             | OCOEOh        | FF    | FF   | FF  | FF   | FF   | FF   | FF    | FF   | FF   | FF   | EF 1 | F F   | F FF         | FF   | FF               |      |
| S-VCC val 5.0 V ~        | PowerOn dela  | w 0.5 s v        | 00020h        | 11    | rr.  | 11  | TT.  | 11   | 22   | m     | rr   | n    | rr : |      | r 1   | 1 11         | 11   | 22               |      |
| Always supply some (     | an target W   | W after a        |               |       | _    | _   | _    | _    | _    | _     | _    | _    | _    | _    | -     |              |      |                  |      |
| CALVAYS SUPPLY POVEL 1   | or carger mo  | o arter c        |               |       |      |     |      |      |      | 11.   |      |      |      |      |       |              | 1.00 | to Press Printer |      |
| Always supply power t    | or target ML  | U after (        | DataLen       | 037FA | Ch   | eck | sun  | 3/A  | 823  | 1     | 111  | Butt | er   | Cle  | ar Bu | tter         | Sa   | veBut            | ter. |
| Disable auto-detect f    | function whil | e off-lir        | 10            |       |      |     |      |      |      |       |      |      |      |      |       |              |      |                  |      |
| Auto-Increment force     | inc even if   | download         | Have 512K H   | Bytes | ext  | ern | al I | las  | h    |       |      |      |      |      |       |              |      |                  |      |
| Use LED show mode 2      |               |                  | Deserve Free  | 1     |      |     | 03   |      | 1    |       | T.   | 20   | .*1  |      |       |              |      |                  |      |
| JBW/USW-Mini/General USE | -UART Tool i  | instructions     | Programming v | down  | code |     | . 01 | KI   |      |       | 2    | . 98 | 4    |      |       | -            |      |                  |      |
|                          |               |                  |               |       |      |     |      | -    | •    |       |      |      |      |      |       | •            |      |                  |      |
| ownload/Program Sto      | p Be          | -Program         | Complete !!   | (2022 | -02- | 22  | 17:1 | 13:2 | 6)   |       |      |      |      |      |       |              |      |                  |      |
| Chash MCH Hal            | . 1           | alay 3 ser       |               |       |      |     |      |      |      |       |      |      |      |      |       |              |      |                  |      |
| Check BLO Rel            | P             |                  | 0.9990 (1990) | 125   |      |     |      |      | -    |       |      |      |      |      |       |              |      |                  |      |

1. Select the MCU model;

2. Select the serial port number corresponding to U8W-Mini;

3. Open the target file (HEX format or BIN format);

4. Set the hardware options;

5. Select the "U8W Offline/Online" tab, set the offline programming options, pay attention to the S-VCC output voltage matches the target chip working voltage; click the "Download user program to U8/U7 programmer for offline download" button ;

6. The step information of the setting process is displayed, and the prompt "Completed!" is displayed after the setting is completed.

Follow the steps in the above figure, after the operation is completed, if the download is successful, it means that the user code and related setting options have been downloaded to the U8W-Mini download tool.

It is recommended that users use the latest version of STC-ISP to download the software (please pay attention to the updates of the STC-ISP download software on the STC official website http://www.STCMCUDATA.com. It is strongly recommended that users download the software from the official website http://www.STCMCUDATA.com). (3) Then connect U8W-Mini to the user system as shown in the figure below, and press the button shown in the figure first and then release it, ready to start offline download, and finally power on/on the user system to download The user program officially starts:

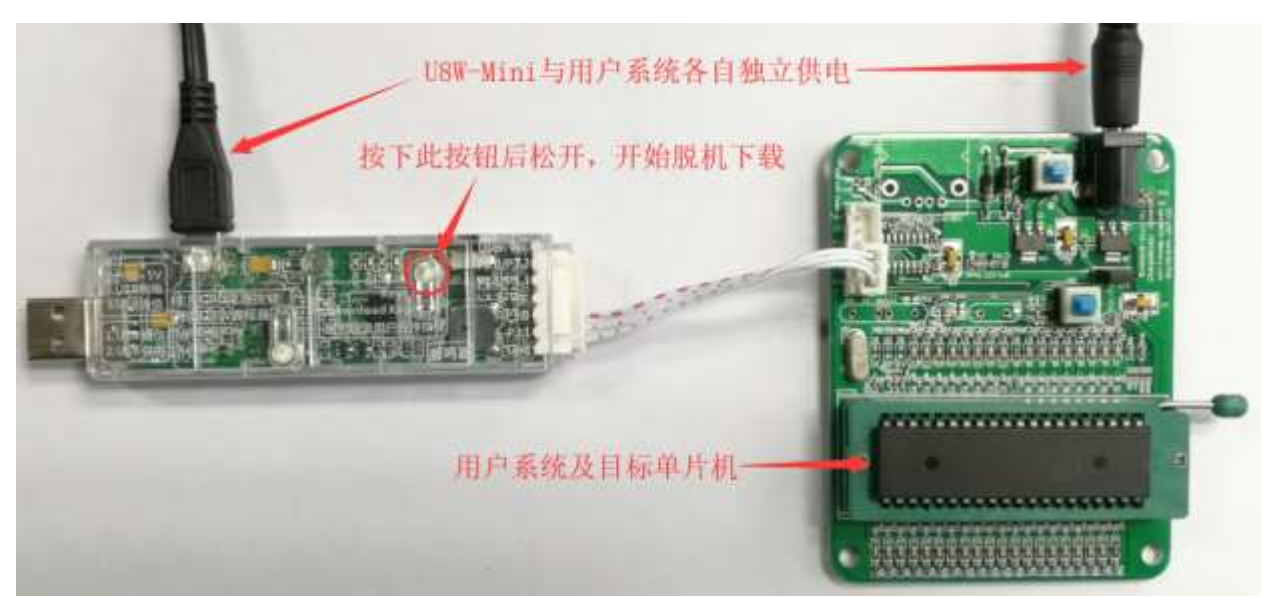

During the downloading process, the 4 LEDs on the U8W-Mini download tool will be displayed in marquee mode. After the download is complete, if the download is successful, the 4 LEDs will be on and off at the same time; if the download fails, all the 4 LEDs will be off.

### 3.8 Make/Update U8W/U8W-Mini

The process of making U8W/U8W-Mini download master is similar. To save space, the following uses U8W as an example to describe how to make U8W download master. Before making the U8W download master, you need to dial the "Update/Download Selection Interface" of the U8W download board to "Upgrade Tool Firmware", as shown in the figure below:

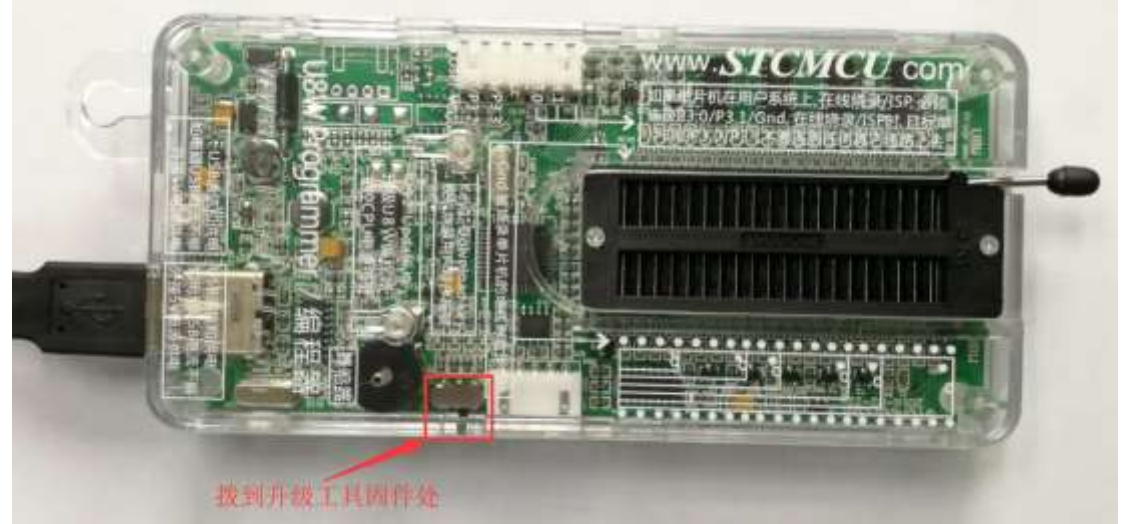

Then click the "Set U8W/U8-5V/U8-3V as the offline download master chip" button on the "U8W Offline/Online" page in the STC-ISP download program, as shown in the figure below: (Note: Be sure to select The serial port corresponding to U8W)

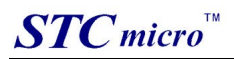

| MCV Type STC8H8K64V                                                                                                    | <ul> <li>Pins i</li> </ul>                                                                                    | kuto ~                 | Code Buffer                                                                                                | EEPP                                                     | OM B                                                                                                    | ffer                                                                      | UAR                                                                  | T He                                                               | lper                                                                 | HID                                                                  | Helpe                                                                                     | r Ke                                                     | il IC                                                                     | E Se                                                                 | tings                                                                      | •   |
|----------------------------------------------------------------------------------------------------|----------------------------------------------------------------------------------------------------|------------------------|----------------------------------------------------------------------------------------------------|----------------------------------------------------------|----------------------------------------------------------------------------------------------------|---------------------------------------------------------------------------|----------------------------------------------------------------------|--------------------------------------------------------------------|----------------------------------------------------------------------|----------------------------------------------------------------------|-------------------------------------------------------------------------------------------|----------------------------------------------------------|---------------------------------------------------------------------------|----------------------------------------------------------------------|----------------------------------------------------------------------------|-----|
| COM Fort USB-SERIAL CH340 (COM<br>Min Baud 2400 Max<br>ddress<br>x0000 Clear code buffer<br>x0000 Clear EEPROM buffer<br>H/W Opt 2 USW Settings Encry<br>Bownload code to US/U7 ;<br>Clean all user data in US/<br>Set USW/US-5\3V/IAP15F\L2E6153 | 2)<br>Baud 115200<br>Open Code<br>Open EEPBO<br>option Downlo-<br>programmer<br>07 programmer<br>2 az control | Soan<br>File<br>M File | 00000h<br>00010h<br>00020h<br>00030h<br>00040h<br>00050h<br>00050h<br>00050h<br>00050h<br>00050h<br>00050h | 02<br>78<br>80<br>EF FF<br>FF FF<br>FF FF<br>FF FF<br>FF | 00 0.<br>59 71<br>80 50<br>55 51<br>55 51<br>55 | 3 75<br>5 F8<br>7 FF<br>7 FF<br>7 FF<br>7 FF<br>7 FF<br>7 FF<br>7 FF<br>7 | 84<br>02<br>FF<br>FF<br>FF<br>FF<br>FF<br>FF<br>FF<br>FF<br>FF<br>FF | 01 7<br>FF 0<br>FF F<br>FF F<br>FF F<br>FF F<br>FF F<br>FF F<br>FF | E 44<br>2 00<br>F FF<br>F FF<br>F FF<br>F FF<br>F FF<br>F FF<br>F FF | 20<br>19<br>FF<br>FF<br>FF<br>FF<br>FF<br>FF<br>FF<br>FF<br>FF<br>FF | 00 E4<br>75 F2<br>FF FF FF<br>FF FF<br>FF FF<br>FF FF<br>FF FF<br>FF FF<br>FF FF<br>FF FF | 1B<br>00<br>FF<br>FF<br>FF<br>FF<br>FF<br>FF<br>FF<br>FF | 44 7<br>75 E<br>EF E<br>FF E<br>FF E<br>FF E<br>FF E<br>FF E<br>FF E<br>F | A 49<br>1 00<br>F FF<br>F FF<br>F FF<br>F FF<br>F FF<br>F FF<br>F FF | B0<br>05<br>FF<br>FF<br>FF<br>FF<br>FF<br>FF<br>FF<br>FF<br>FF<br>FF<br>FF | 1   |
| Set the highest offline baudre<br>Set MAX count 10000 SH 1<br>S-VCC vol. 5.0 V ~ PowerOn<br>Always supply power for targ                                                                                                    | te 115200<br>Simeout 5<br>a delay 0.5<br>get MCU after<br>get MCU after                                       | ~<br><u>5</u> ~<br>( c | 000D0h<br>000E0h<br>000F0h<br>DataLen                                                                      | TT<br>FT<br>ET                                           | FF F<br>FF F<br>FF F                                                                                                    | f FF<br>F FF<br>F FF                                                      | FF<br>FF<br>FF<br>37AI                                               | FF F<br>FF F<br>FF F                                               | T FF<br>F FF<br>F FF<br>F FF                                         | FF<br>FF<br>FF<br>Baff                                               | FF FF<br>FF FF<br>FF FI                                                                   | FF<br>FF<br>FF                                           | FF F<br>FF F<br>FF F                                                      | F FF<br>F FF<br>F FF                                                 | FF<br>FF<br>FF<br>weBuff                                                   | fer |
| Use LED show mode 2<br>JBW/UBW-Mini/General USB-UART 1                                                                                                    | n if downlow<br>cool instruct                                                                                 | id<br>tions            | Set frequ<br>Adjusted<br>Trim erro                                                                         | uency<br>fregu<br>or: 0.                                 | 11. (<br>lency<br>250%                                                                                                    | жэмн<br>11.                                                               | z<br>087 <b>M</b> 0                                                  | (x                                                                 |                                                                      |                                                                      |                                                                                           |                                                          |                                                                           |                                                                      |                                                                            |     |
| Download/Program Stop                                                                                                    | Re-Progra                                                                                                    | A                      | Complete !!                                                                                                | (2022-                                                   | 02-23                                                                                                    | 17:                                                                       | 27:04                                                                | 1)                                                                 |                                                                      |                                                                      |                                                                                           |                                                          |                                                                           |                                                                      |                                                                            |     |
|                                                                                                    |                                                                                                    |                        |                                                                                                    |                                                          |                                                                                                    |                                                                           |                                                                      |                                                                    |                                                                      |                                                                      |                                                                                           |                                                          |                                                                           |                                                                      |                                                                            |     |

When the following screen appears, it indicates that the U8W control chip is made:

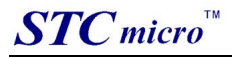

| 🔊 STC-ISP (V6.88L) (Sale                                                              | s: 0513-5                     | 5012928) Web:www                | .STCMCUDATA.com (Support QQ:800003751) STC: Th 🛛 🛛 🛛                     |
|---------------------------------------------------------------------------------------|-------------------------------|---------------------------------|--------------------------------------------------------------------------|
| File Operate Tools                                                                    | Language                      | Supply Informatio               | n Selection &D. Download Simplified Chinese English                      |
| MCU Type IAP15F2R61S2                                                                 |                               | - Pins Auto -                   | Code Buffer WART Helper HID Melper Keil ICE Settings STC Math Libras     |
| COM Fort USB-SERIAL C                                                                 | H340 (COM4                    | ) - Soun                        |                                                                          |
| Min Baud 2400 ~                                                                       | Max                           | Baud 115200 ~                   |                                                                          |
| Address<br>Ox0000 🖾 Clear code                                                        | buffer                        | Open Code File                  |                                                                          |
| Ox0000 🔄 Clear EEPE                                                                   | OM buffer                     | Open MEFROM File                |                                                                          |
| H/W Option USW Settin                                                                 | gs Encrys                     | tion Download + +               |                                                                          |
| Set the highest offl<br>Set MAX count 10000<br>S-VCC vol. 5.0 V<br>Always supply powe | in.                           | and switch S2 to o              | lownload mode f                                                          |
| Always supply powe<br>Disable autordeter                                              | r for targ<br>t function      | et MCU after :<br>while off-lin | DataLan 00000 Checksum 000000 FillBuffer ClearBuffer SaveBuffer          |
| Auto-Increment for<br>Use LED show mode<br>JON/USV-Mini/General                       | ce inc eve<br>2<br>USB-VART I | n if download                   | MEU ID : F56CC414018FD2<br>MEU type: IAP15F2R61S2<br>F/W version: 7.2.5T |
| Download/Frogram                                                                      | Stop                          | Re-Frogram                      | Complete (2022-02-22 17:37:50)                                           |
| Chack MCU                                                                             | Help                          | Delsy 3 set v                   |                                                                          |
| Auto reload the tare                                                                  | t file                        | Re-Count Infin -                |                                                                          |
| Reload and download                                                                   | when targe                    | t file is modified              | aleans Projec Release Help Get HDD-SN Beep PassTimes 10986 Less          |

After the production is completed, do not forget to dial the "Update/Download Selection Interface" of U8W back to the "Burn User Program" mode, and power on the U8W download tool again, as shown in the figure below: (Otherwise, programming will not be performed normally )

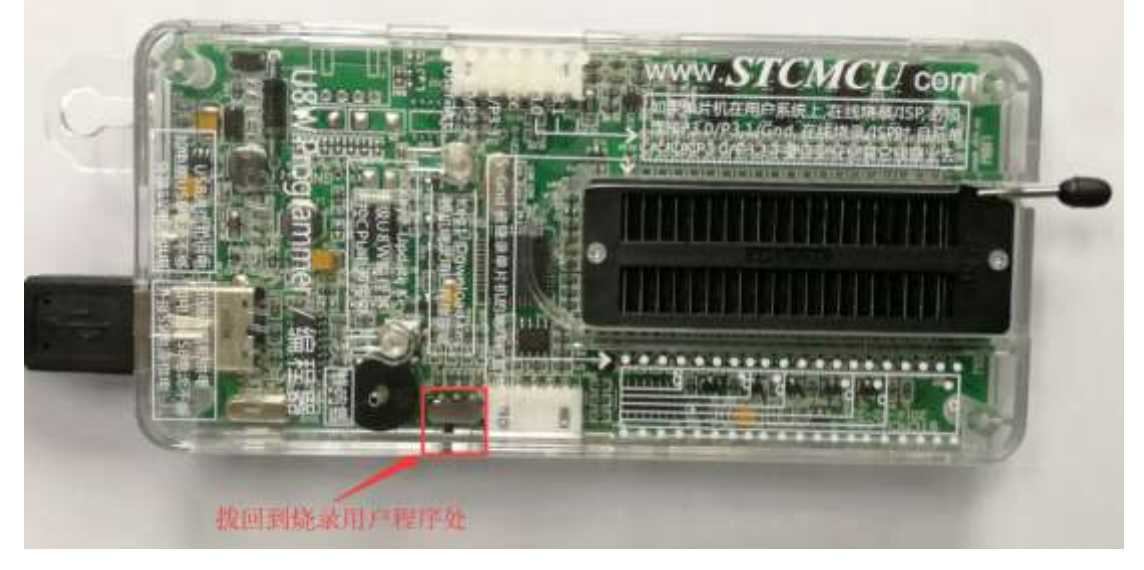

### 3.9 U8W/U8W-Mini set through mode (can be used for simulation)

To use U8W/U8-Mini for simulation, you must first set U8W/U8-Mini to pass-through mode. The method of U8W/U8W-Mini to realize USB to serial port pass-through mode is as follows: 1. First, the U8W/U8W-Mini firmware must be upgraded to v1.37 and above;

- After U8W/U8W-Mini is powered on, it is in normal download mode. At this time, press and hold the Key1 (download) button on the tool and do not release it. Press the Key2 (power) button again, and then release the Key2 (power) button. Then release the Key1 (download) button, U8W/U8W-Mini will enter the USB to serial port pass-through mode. (Press Key1→ Press Key2 → Release Key2 → Release Key1);
- 3. The U8W/U8W-Mini tool that enters the pass-through mode is just a simple USB to serial port and does not have the offline download function. If you need to restore the original functions of U8W/U8W-Mini only need to press the Key2 (power) button separately again.

### 3.10 Reference circuit of U8W/U8W-Mini

USB online/offline download board U8W/U8W-Mini provides users with the following common control interfaces:

| Pin function           | Port | Function description                                          |
|------------------------|------|---------------------------------------------------------------|
| Power control pin      | P2.6 | Low effective                                                 |
| Download communication | P1.0 | Serial port RXD, connect to the TXD of the target chip (P3.1) |
| pin                    | P1.1 | Serial port TXD, connect to RXD of target chip (P3.0)         |
| Programming button     | P3.6 | Low effective                                                 |
|                        | P3.2 | LED1                                                          |
|                        | P3.3 | LED2                                                          |
| display                | P3.4 | LED3                                                          |
|                        | P5.5 | LED4                                                          |
|                        | P2.4 | Flash CE Pin                                                  |
| External serial Flash  | P2.2 | Flash SO Pin                                                  |
| control pin            | P2.3 | Flash SI Pin                                                  |
|                        | P2.1 | Flash SCLK Pin                                                |
|                        | P3.6 | Start signal                                                  |
| Automatic burning tool | P1.5 | Completion signal                                             |
| Sorter signal          | P5.4 | OK signal (good signal)                                       |
|                        | P3.7 | ERROR signal (defective product signal)                       |
| Buzzer (BEEP) control  | P2.5 | High effective (sound at high level)                          |

Reference circuit diagram for power control part:

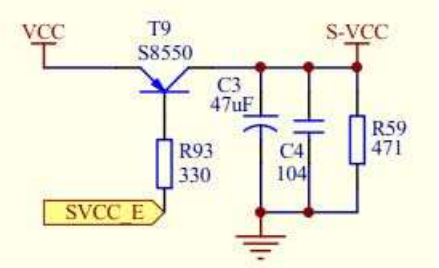

Reference circuit diagram of Flash control part:

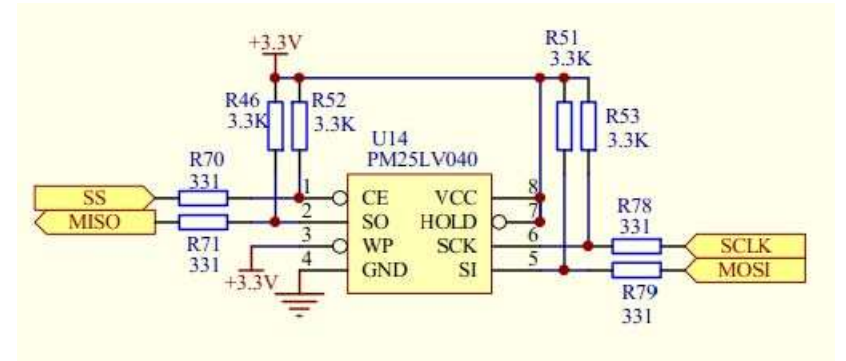

This Flash memory is required when the user program is larger than 41K The reference circuit diagram of the button part:

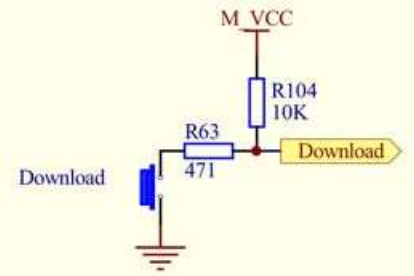

Reference circuit diagram of the buzzer part:

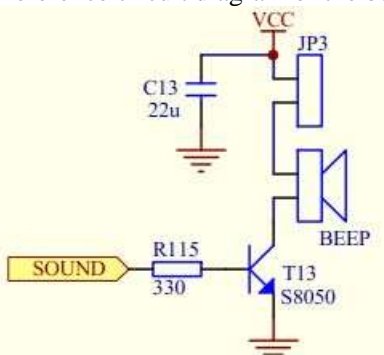

LED display part reference circuit diagram:

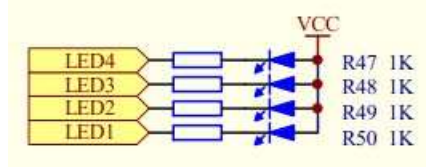

Reference circuit diagram of serial port communication pin connection part:

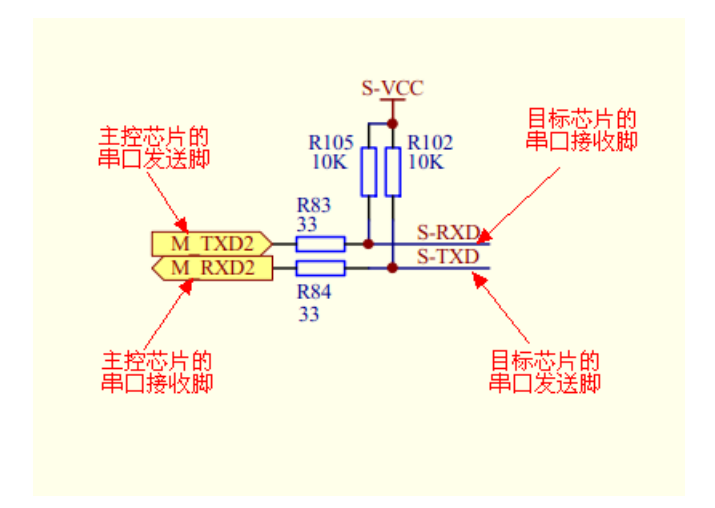

### 4 STC Universal USB to Serial Tool

### 4.1 Appearance of STC Universal USB to Serial Tool

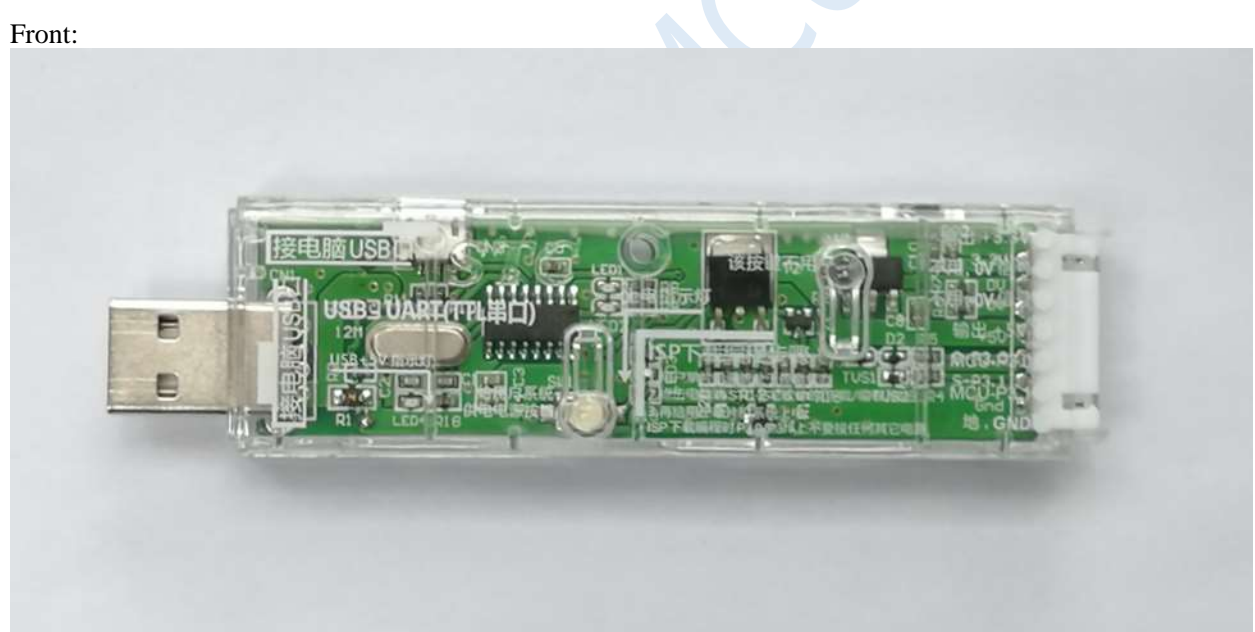

Back:

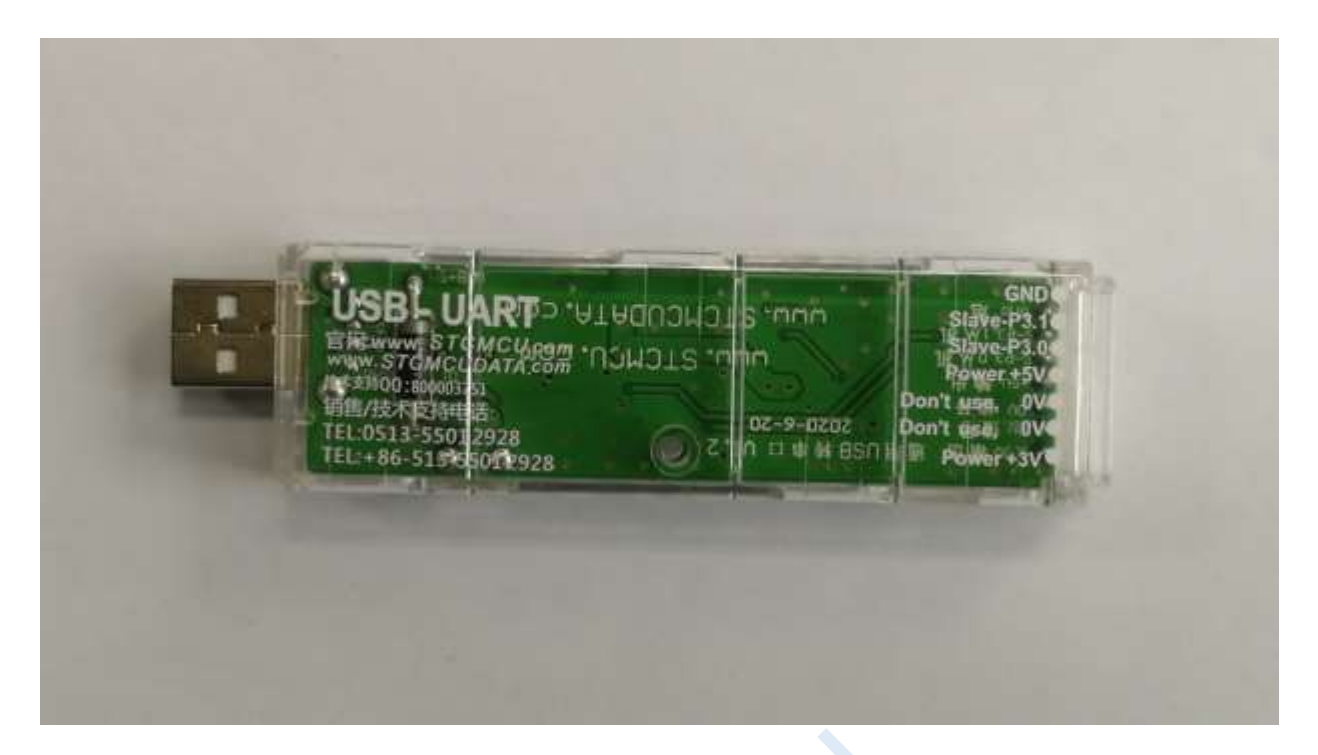

4.2 STC general USB to serial tool layout diagram

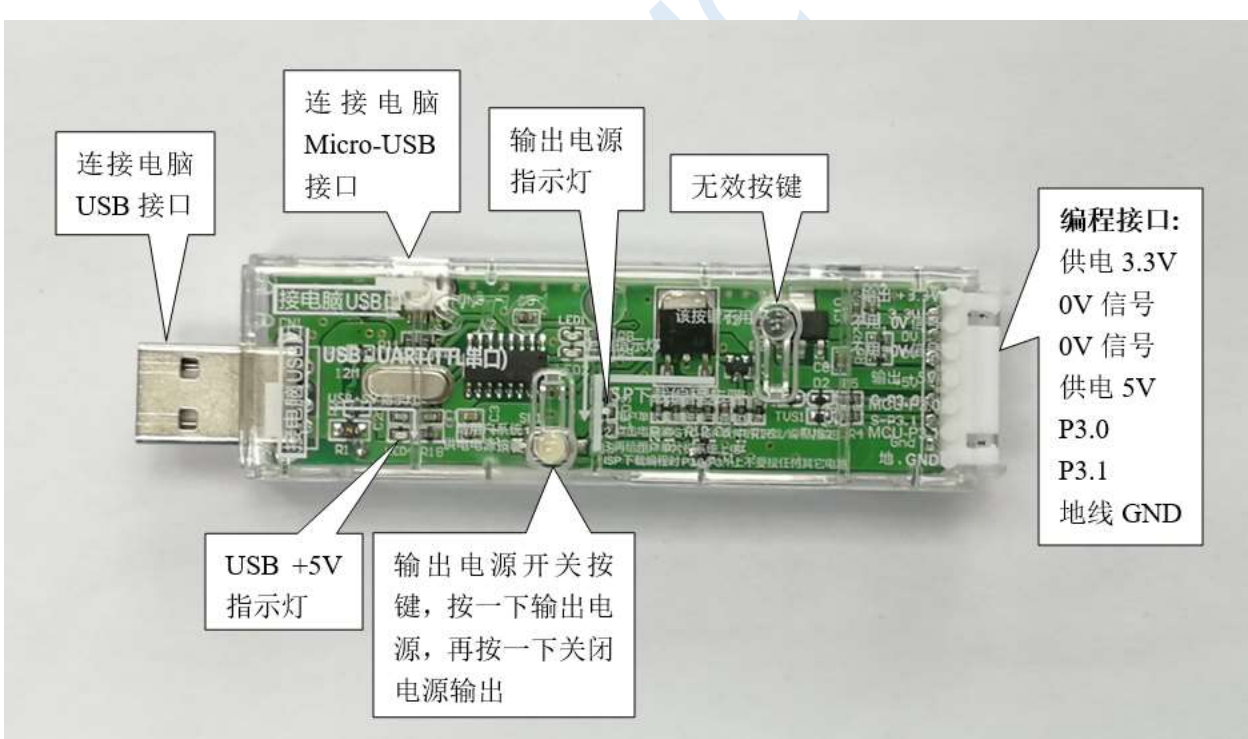

Here, the "power switch" needs to be explained:

The function of this button is the same as the self-locking switch. When the switch button is pressed for the first time, the switch is turned on and held, that is, self-locking. When the switch button is pressed for the second time, the switch turns off the power. In view of the characteristics of self-locking switches that are easily damaged during use, we have designed a set of circuits that use light touch switches to replace self-locking switches to increase the service life of the tools.

For STC microcontrollers, if you want to perform ISP download, you must receive the serial port command at poweron reset to start executing the ISP program, so the correct steps to download the program to the MCU using the STC universal USB to serial tool are: 1. Use STC universal USB to serial port tool to connect the MCU to be burned with the computer;

2. Open STC's ISP to download the software;

3. Select the MCU model;

4. Select the serial port corresponding to the STC Universal USB to Serial Tool;

5. Open the target file (HEX format or BIN format);

6. Click the "download/program" button in the ISP download software;

7. Press the "power switch" on the STC Universal USB to Serial Tool to power the MCU, and the download can start. [Cold start burning]

In addition, the USB interface has the same function as the Micro-USB interface, and the user can connect one of the interfaces to the computer as needed.

The 0V signal pin of the programming interface has a 470 ohm resistor grounded. It can be downloaded only when P1.0/P1.1=0/0 or P3.2/P3.3=0/0 is set. You can set P1.0, P1 .1 or P3.2, P3.3 are connected to the 0V signal pin.

### 4.3 STC Universal USB to Serial Tool Driver Installation

STC general USB to serial port tool uses CH340 USB to serial chip (can plug in crystal oscillator, more accurate), just download the general CH340 serial driver and install it. The following is the CH341SER serial driver provided by STC official website (www.STCMCUDATA.com) Download location:

STC-ISP下载编程烧录软件
 <u>STC-ISP软件V6.87K版</u>
 <u>STC开发/烧录工具说明</u>
 STC超强工具包,已含89系
 使用该软件的Keil仿真设置向Keil中添加STC器件/头文件和仿真驱动
 STC-ISP V6.87K请测试
 <u>STC-ISP软件升级原因</u>

◆<u>STC-ISP V6.87K简化版</u>

After downloading, decompress, the path of CH340 driver installation package is stc-isp-15xx-v6.87K\USB to UART Driver\CH340\_CH341:

i 》下载 》 stc-isp-15xx-v6.87K 》 USB to UART Driver 》 CH340 CH341

名称

修改日期

🛃 ch341ser

2020/5/9 15:03

Take the CH341SER serial port driver provided by STC official website as an example, double-click the "CH341SER.exe" installation package, and click the "Install" button on the pop-up main interface to start installing the driver:

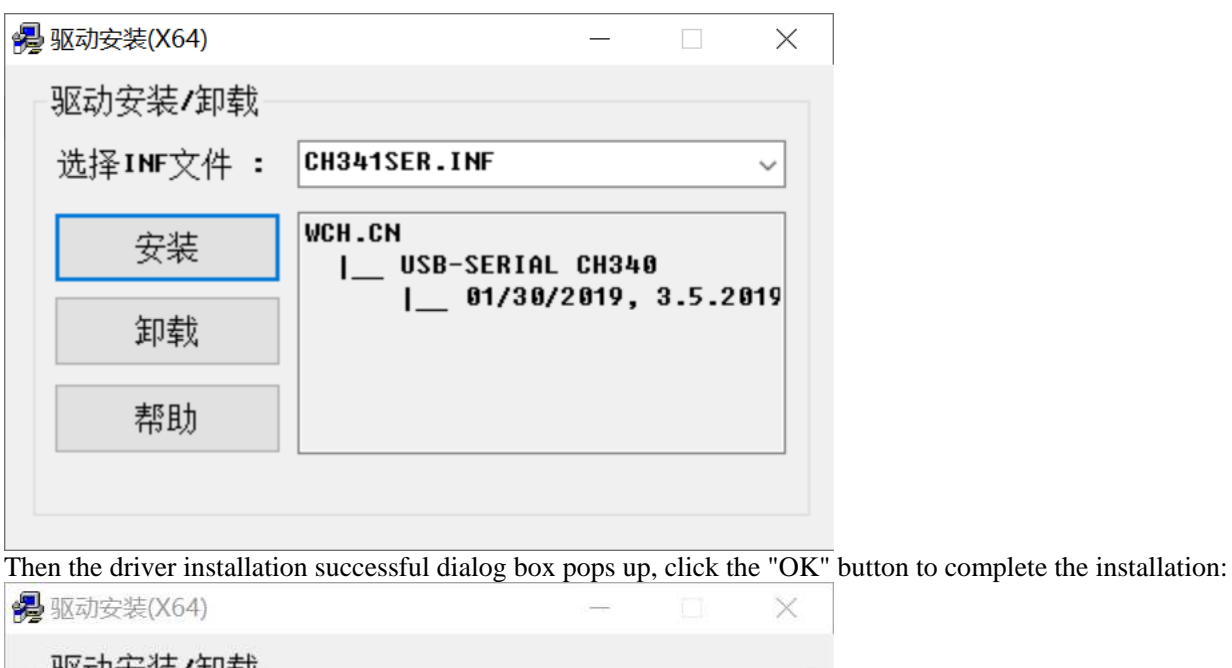

| 选择INF文件 | DriverSetup | <            |
|---------|-------------|--------------|
| 安装      |             | 1340         |
| 卸载      | 1 驱动安装成功!   | 19, 3.5.2019 |
| 帮助      | -           |              |

# 4.4 Use STC universal USB to serial port tool to download program to MCU

1. Use the STC universal USB to serial port tool to connect the MCU to be burned to the computer:

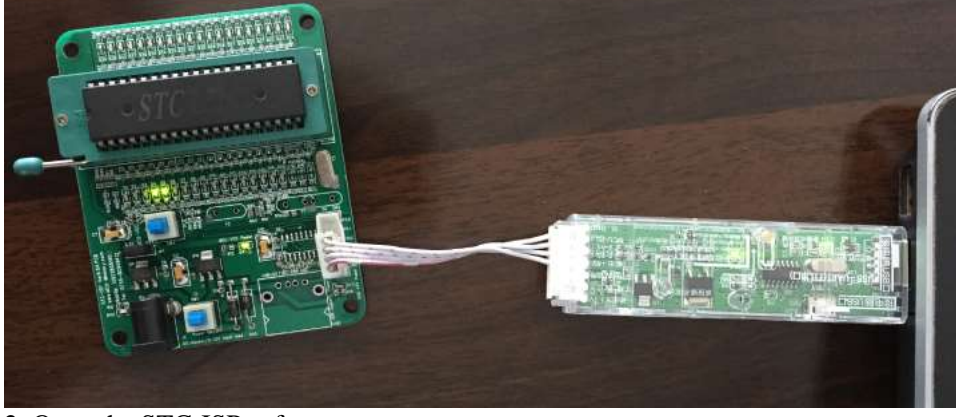

2. Open the STC-ISP software;

3. Select the model corresponding to the burning chip;

4. Select the serial port number recognized by the STC universal USB to serial tool (when the STC universal USB to serial tool is correctly connected to the computer, the software will automatically scan and identify the serial port named "USB-SERIAL CH340 (COMx)", the specific COM The number will vary from computer to computer). When multiple USB-to-serial cables are connected to the computer, they must be selected manually;

5. Load the burning program;

- 6. Set burning options;
- 7. Click the "Download/Program" button;

| e <u>Operate</u> <u>I</u> ools anguage <u>Supply</u> Infor                  | mation S             | election £                           | AD.                | Do          | wnlo        | ad   | Si       | imp      | lifie | d C    | hine | se  | En    | glisł  | 1             |              |        |     |
|-----------------------------------------------------------------------------|----------------------|--------------------------------------|--------------------|-------------|-------------|------|----------|----------|-------|--------|------|-----|-------|--------|---------------|--------------|--------|-----|
| NCU Type STC8H8K64U V Pins Au                                               | to - Cod             | le Buffer                            | EEPR               | XOM :       | Buff        | er i | UAB      | RT H     | alp   | er'    | HID  | He] | per   | Kei    | 1 10          | E Se         | ttings | •   |
| COM Port USB-SERIAL CH340 (COM12) V S                                       | can                  | 00000h                               | 02                 | 00          | 03          | 75   | 84       | 01       | 7E    | 44     | 20   | 00  | E4    | 18     | 44 7          | <b>4</b> 49  | BO     | T   |
| Min Baud 2400 🗸 🧐 Max Baud 115200                                           | ~                    | 00010h                               | 78                 | F9          | 7E          | F8   | 02       | FF       | 02    | 00     | 19   | 75  | 12    | 00     | 75 F.         | 1 00         | 05     | 21  |
| ldress .                                                                    |                      | 000205                               | 50                 | 20          | FF I        |      | 22<br>77 |          | 22    | 22     | 77   | 11  | TT    | FF 1   | 72 E.<br>FF F | : ::<br>: :: | 22     |     |
| 20000 🛛 🔽 Clear code buffer 🙆 🛛 Open Code F                                 | ile                  | 00040h                               | FF                 | FF          | FF          | FF   | FF       | FF       | FF    | FF     | FF   | FF  | FF    | FF     | FF F          | F FF         | FF     |     |
| 20000 Clear EEPBOM buffer Onen FFFROM                                       | 711.                 | 00050h                               | FF                 | FF          | FF          | FF   | FF       | FF       | FF    | FF     | FF   | FF  | FF    | FF I   | FF F          | F FF         | FF     |     |
| open azrike                                                                 |                      | 00060h                               | FF                 | FF          | TE          | FF   | FF       | FF       | FF    | FF     | FF   | FF  | FF    | FF I   | FF F          | F FF         | FF     |     |
| H/W Option USW Settings Encryption Download                                 |                      | 00070h                               | FF                 | FF          | FF          | FF   | FF       | FF       | FF    | FF     | FF   | FF  | FF    | FF 1   | FF F          | F FE         | FF     |     |
| Promo OR                                                                    |                      | 00080h                               | EE .               | FF          | FF          | FF   | FF       | FF       | 11    | FF     | FF   | FF  | FF    | FF I   | FF F          |              | FF     |     |
|                                                                             | 1                    | 000305                               | 22                 | 77<br>77    | 77<br>77    |      | 77<br>77 | FF       | 77    | TT     | 22   | 10  | 22    | FF 1   | FF F          |              | FF     |     |
| Iris IR.                                                                    |                      | 000B0h                               | FF                 | FF          | FF          | FF   | FF       | FF       | FF    | FF     | FF   | FF  | FF    | FF I   | FF F          | F FI         | FF     |     |
| Input IRC frequency 11.0592 VMHz                                            |                      | 000COh                               | FF                 | FF          | FF          | FF   | FF       | FF       | 77    | FF     | ŦŦ   | FF  | FT    | FF 1   | FF F          | F FE         | FF     |     |
| 🕑 Oscillator high gain                                                      |                      | 000DOh                               | IT                 | FF          | FF          | FF   | FF       | FF       | FF    | FF     | FF   | FF  | FF    | EE I   | FF F          | F FI         | FF     |     |
| Set user EEPROM size 0.5 K 🗸 🗸                                              |                      | OGOEOh                               | FF                 | FF          | FF          | FF   | FF       | FF       | FF    | FF     | FF   | FF  | FF    | FF I   | FF F          | F            | FF     |     |
| Enable longer power-on-reset latency                                        |                      | 000500                               | 22                 | EE .        | 11          |      | 11       | 22       | 11    | 27     | 11   | m   | 11    |        | (r r)         | 1 11         | 22     |     |
| RESET pin used as I/O port                                                  | * I I I              |                                      |                    | _           | _           | _    | _        | _        | _     | _      | _    | _   | _     | -      |               |              |        |     |
| Rnahle Low-Voltage reset                                                    |                      |                                      | 19784              |             |             |      | 274      | 000      | 1     |        |      |     |       |        |               | 1.0          |        | 100 |
| TVD detect lans 2 00 V                                                      |                      | DataLen U                            | JJITA              | Ch          | ecks        | un   | SIR      | 023      | 1     | 111    | Butt | er  | CI.   | ear bi | itter         | 5            | webuti | er  |
| □ Hardware enable WDT after power-on-reset<br>Watch-Dog-Timer prescal 256 ✓ | MCU<br>Abou<br>Qr    | Type : ST<br>it this MC<br>dy versio | CSH5B<br>W:<br>m B | 064U<br>and | late        | rs   | app      | orț      | IMA   | . R    | īÇ,  | TFT | Eury  | otio   | ns.           |              |        |     |
| Download/Program S Stop Re-Frogram                                          | Oper                 | S simulat<br>file "D:                | \Demo              | ∑ o<br>\De  | nly<br>no.ł | sup  | OK       | ted<br>! | by    | ¥ 41 : | sion | В   | and . | Late   | 0             |              |        |     |
| Check MCU Help Delay 3 se                                                   |                      | 0-11101                              |                    |             |             |      |          |          |       |        |      |     |       |        |               |              | _      |     |
| Be-Count Infi                                                               | D:\I                 | leno\Deno.                           | hex                |             |             |      |          |          |       |        |      |     |       |        |               |              |        |     |
| wato reload the target file                                                 | Contract of Contract |                                      |                    |             |             | 1111 |          |          |       |        |      | 1   |       |        |               |              |        |     |

8. When the prompt box in the lower right corner displays "Checking target MCU...", press the "power switch" on the STC universal USB to serial port tool to power on the MCU, and then start downloading [Cold Start Programming]; Checking target MCU...

|  |  |  | v |
|--|--|--|---|

9. Wait for the download to end. If the download is successful, the prompt box in the lower right corner will display "Complete!"

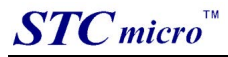

| MCU Type STC8H8K64U                                                                                                    | 1                                                                          | Pins                                                      | Auto ~                                      | Code Buffer                                                                            | EEPP                                               | OM B                                                         | uffer                                                        | - UA                                                                 | RT I                                               | Helpe                                                                      | r HI                                                                    | D He                                         | lper                                               | Kei                                  | il IC                                                            | E Se                                                     | ttines                                             | • |
|----------------------------------------------------------------------------------------------------|----------------------------------------------------------------------------|-----------------------------------------------------------|---------------------------------------------|----------------------------------------------------------------------------------------|----------------------------------------------------|--------------------------------------------------------------|--------------------------------------------------------------|----------------------------------------------------------------------|----------------------------------------------------|----------------------------------------------------------------------------|-------------------------------------------------------------------------|----------------------------------------------|----------------------------------------------------|--------------------------------------|------------------------------------------------------------------|----------------------------------------------------------|----------------------------------------------------|---|
| COM Fort USB-SERIAL<br>Min Baud 2400<br>ddress<br>x0000 Clear co<br>x0000 Clear EE<br>H/W Option UBW Sett                                                               | CH340 (COM<br>Max<br>de buffer<br>PROM buffer<br>tings Encry               | 2)<br>Baud 11520<br>Open Cod<br>Open EEPR<br>otion Downlo | Soan<br>0 ~<br>e File<br>OM File<br>oad • • | 00000h<br>00010h<br>00020h<br>00030h<br>00040h<br>00050h<br>00060h<br>00060h<br>00080h | D2<br>78<br>80<br>FF<br>FF<br>FF<br>FF<br>FF<br>FF | 00 0<br>F9 7<br>80 E<br>FF E<br>FF E<br>FF E<br>FF E<br>FF E | 3 75<br>E FO<br>C FI<br>F FI<br>F FI<br>F FI<br>F FI<br>F FI | 5 84<br>5 02<br>7 FF<br>7 FF<br>7 FF<br>7 FF<br>7 FF<br>7 FF<br>7 FF | 01<br>FF<br>FF<br>FF<br>FF<br>FF<br>FF<br>FF<br>FF | 7E 4<br>02 (<br>FF 1<br>FF 1<br>FF 1<br>FF 1<br>FF 1<br>FF 1<br>FF 1<br>FF | 14 20<br>10 19<br>77 77 77<br>77 77 77<br>77 77 77<br>77 77 77<br>77 77 | 00<br>75<br>FF<br>FF<br>FF<br>FF<br>FF<br>FF | E4<br>F2<br>FF<br>FF<br>FF<br>FF<br>FF<br>FF<br>FF | 1B                                   | 44 71<br>75 E.<br>FE EI<br>FE EI<br>FE E<br>FE E<br>FE E<br>FE E | 49<br>00<br>F FF<br>F FF<br>F FF<br>F FF<br>F FF<br>F FF | B0<br>05<br>FF<br>FF<br>FF<br>FF<br>FF<br>FF<br>FF | 1 |
| <ul> <li>Tris IRC<br/>Input IRC :</li> <li>Oscillator high<br/>Set user EEFROM</li> <li>Enable longer po</li> <li>RESET pin used a</li> <li>Enable Low-Volta</li> </ul> | frequency 11<br>gain<br>size 0.5<br>wer-on-reset<br>s I/0 port<br>se reset | 0592 VM<br>K v<br>latency                                 | (z                                          | 00080h<br>00000h<br>00000h<br>00020h<br>000F0h                                         |                                                    | FF 1<br>FF 1<br>FF 1<br>FF 1<br>FF 1                         | T FI<br>T FI<br>T FI<br>T FI<br>T FI                         | FFF<br>FFF<br>FFF<br>FFF<br>FFF                                      | FF<br>FF<br>FF<br>FF<br>FF                         | FT I<br>FT I<br>FT I<br>FT I                                               | T FT<br>T FT<br>T FT<br>T FT<br>T FT                                    | FF<br>FF<br>FF<br>FF                         | EF<br>EF<br>EF<br>EF                               | FF I<br>FF I<br>FF I<br>FF I<br>FF I | FF FI<br>FF FI<br>FF FI<br>FF FI<br>FF FI                        | F FF<br>F FF<br>F FF<br>F FF                             | EF<br>FF<br>FF<br>FF<br>FF                         |   |
| LVD detect leve<br>Hardware enable<br>Watch-Dog-Timer                                                                                                    | 2.00 V<br>WDT after po<br>prescal 256                                      | wer-ob-tese                                               | et<br>2                                     | Set frequ<br>Adjusted                                                                  | iency<br>frequer: 0.                               | 11.<br>iency<br>282%                                         | 059M                                                         | Hz<br>. 0900                                                         | Offic                                              |                                                                            |                                                                         |                                              | 1000                                               |                                      |                                                                  | 1.00                                                     |                                                    |   |
| Download/Program                                                                                                    | Stop                                                                       | Re-Progr                                                  | sn                                          | Complete !!                                                                            | (2022-                                             | 02-2                                                         | 2 17                                                         | :45:2                                                                | 3)                                                 |                                                                            |                                                                         |                                              |                                                    |                                      |                                                                  |                                                          |                                                    |   |
| Check MCU<br>Auto reload the tax                                                                                                    | Help                                                                       | Delay 3<br>Re-Count 1                                     | se:∨<br>Infi:∨                              | D:\Demo\Demo.                                                                          | hez                                                |                                                              |                                                              |                                                                      |                                                    |                                                                            |                                                                         |                                              |                                                    |                                      |                                                                  |                                                          |                                                    | _ |

### 4.5 Use STC universal USB to serial port tool to simulate user

#### code

The current STC simulation is based on the Keil environment, so if you need to use the STC universal USB to serial port tool to simulate user code, you must install the Keil software.

After the Keil software is installed, you also need to install the STC simulation driver. The installation steps of STC's simulation driver are as follows:

Firstly, open STC-ISP to download the software;

Then click the "Add MCU Type to Keil / Add STC ICE driver to Keil" on the "Keil ICE settings" page in the functional area on the right side of the software:

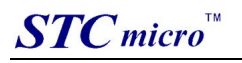

| ile Operate Tools Faudnade Snbbia Intormation                                                                                                    | n Selection AD. Download Simplified Chinese English 👝              |
|----------------------------------------------------------------------------------------------------|--------------------------------------------------------------------|
| MCU Type STC8H8E64U V Pins Auto V                                                                                                    | Code Buffer EEPROM Buffer WART Halmer HID Malmer Keil ICE Settings |
| COM Box+ USB-SERTAL CH340 (COM12)                                                                                                    |                                                                    |
|                                                                                                    | Add MCU type to Keil ICE Document                                  |
| Min Baud 2400 V Max Baud 115200 V                                                                                                    | STCB/STC15 series ICE settings                                     |
| ddress                                                                                                    | MCU Type STC8H8H64U                                                |
| ACCORD Clear code builer Open code File                                                                                                    | O Simulate via USB                                                 |
| JECOOO Clear EEFROM buffer Open EEFROM File                                                                                                    | Cat target Will an TCP                                             |
| H/W Option USW Settings Encryption Download                                                                                                    | Set target mos as and                                              |
| Program OR                                                                                                    | PC RS232 Target<br>↔Pin2 ↔P3.1 ↔                                   |
| Irin IRC                                                                                                    | RXD Fin3 FXD                                                       |
| Input IRC frequency 11.0592 VMHz                                                                                                    |                                                                    |
| 🔜 Oscillator high gain                                                                                                    | GND GND GND                                                        |
| Set user EEPROM size 0.5 K 🗸                                                                                                    | → →                                                                |
| Enable longer power-on-reset latency                                                                                                    | Vrage:                                                             |
| RESET pin used as I/O port                                                                                                    | 1. rrepare one object chip<br>2. Set it as ICE mcu                 |
| 🕑 Enable Low-Voltage reset                                                                                                    | 3. Connect the chip with FC according to the above connection      |
| LVD detect leve 2.00 V 🗸                                                                                                    |                                                                    |
| Hardware enable WDT after power-on-reset                                                                                                    |                                                                    |
| Watch-Dog-Timer prescal. 256 -                                                                                                    | Set frequency: 11.059MHz                                           |
|                                                                                                    | . Trin error: 0.282%                                               |
| Beenland/Program                                                                                                    |                                                                    |
| Fourtoentrol as cost                                                                                                    | Complete (2022-02-22 17:45:23)                                     |
| Check MCU Help Delay 3 sev                                                                                                    |                                                                    |
| Auto reload the target file Re-Count Infi v                                                                                                    | D; \Demo\Demo, hex                                                 |
| Reload and download when target file is modified                                                                                                    | elease Projec Release Help Get MDD-SN Beep PassTimes 10988 Rese    |
| fter pressing, the following screen will appear                                                                                                    |                                                                    |
| lic文件夹                                                                                                    | ×                                                                  |
|                                                                                                    |                                                                    |
| Please location at Keil directiry (eg. C:\Keil)                                                                                                    |                                                                    |
| -                                                                                                    |                                                                    |
| > 🦲 Keil                                                                                                    |                                                                    |
|                                                                                                    |                                                                    |
| Y Keil_v5                                                                                                    |                                                                    |
| Keil_v5                                                                                                    |                                                                    |
| <ul> <li>Keil v5</li> <li>C251</li> <li>C51</li> <li>DATIONTS</li> </ul>                                                                                                    |                                                                    |
| <ul> <li>Keil v5</li> <li>C251</li> <li>C51</li> <li>DATASHTS</li> </ul>                                                                                                    |                                                                    |
| <ul> <li>Kell v5</li> <li>C251</li> <li>C51</li> <li>DATASHTS</li> <li>UV4</li> </ul>                                                                                                    |                                                                    |
| <ul> <li>Keil_v5</li> <li>C251</li> <li>C51</li> <li>DATASHTS</li> <li>UV4</li> <li>LenovoQMDownload</li> <li>MSOCarbe</li> </ul>                                                                                                    |                                                                    |
| <ul> <li>Keil_v5</li> <li>C251</li> <li>C51</li> <li>DATASHTS</li> <li>UV4</li> <li>LenovoQMDownload</li> <li>MSOCache</li> <li>OneDriveTemp</li> </ul>                                                                                            |                                                                    |
| <ul> <li>Keil v5</li> <li>C251</li> <li>C51</li> <li>DATASHTS</li> <li>UV4</li> <li>LenovoQMDownload</li> <li>MSOCache</li> <li>OneDriveTemp</li> <li>PerfLogs</li> </ul>                                                                          |                                                                    |
| <ul> <li>Keil v5</li> <li>C251</li> <li>C51</li> <li>DATASHTS</li> <li>UV4</li> <li>LenovoQMDownload</li> <li>MSOCache</li> <li>OneDriveTemp</li> <li>PerfLogs</li> <li>Program Files</li> </ul>                                                   |                                                                    |
| <ul> <li>Keil v5</li> <li>C251</li> <li>C51</li> <li>DATASHTS</li> <li>UV4</li> <li>LenovoQMDownload</li> <li>MSOCache</li> <li>OneDriveTemp</li> <li>PerfLogs</li> <li>Program Files</li> <li>Program Files (x86)</li> </ul>                      |                                                                    |
| <ul> <li>Keil v5</li> <li>C251</li> <li>C51</li> <li>DATASHTS</li> <li>UV4</li> <li>LenovoQMDownload</li> <li>MSOCache</li> <li>OneDriveTemp</li> <li>PerfLogs</li> <li>Program Files</li> <li>Program Files (x86)</li> <li>ProgramData</li> </ul> |                                                                    |

Locate the directory to the installation directory of the Keil software, and then confirm. After the installation is successful, the following prompt box will pop up:

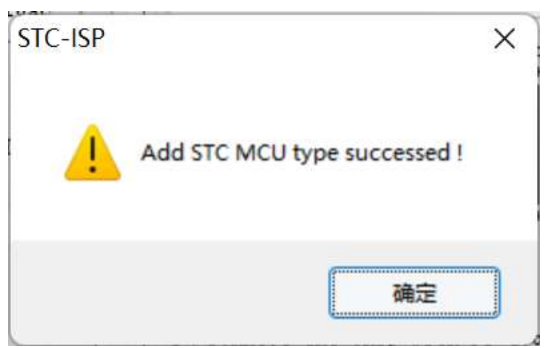

You can see the following files in the relevant directory of Keil, which means that the driver is installed correctly.

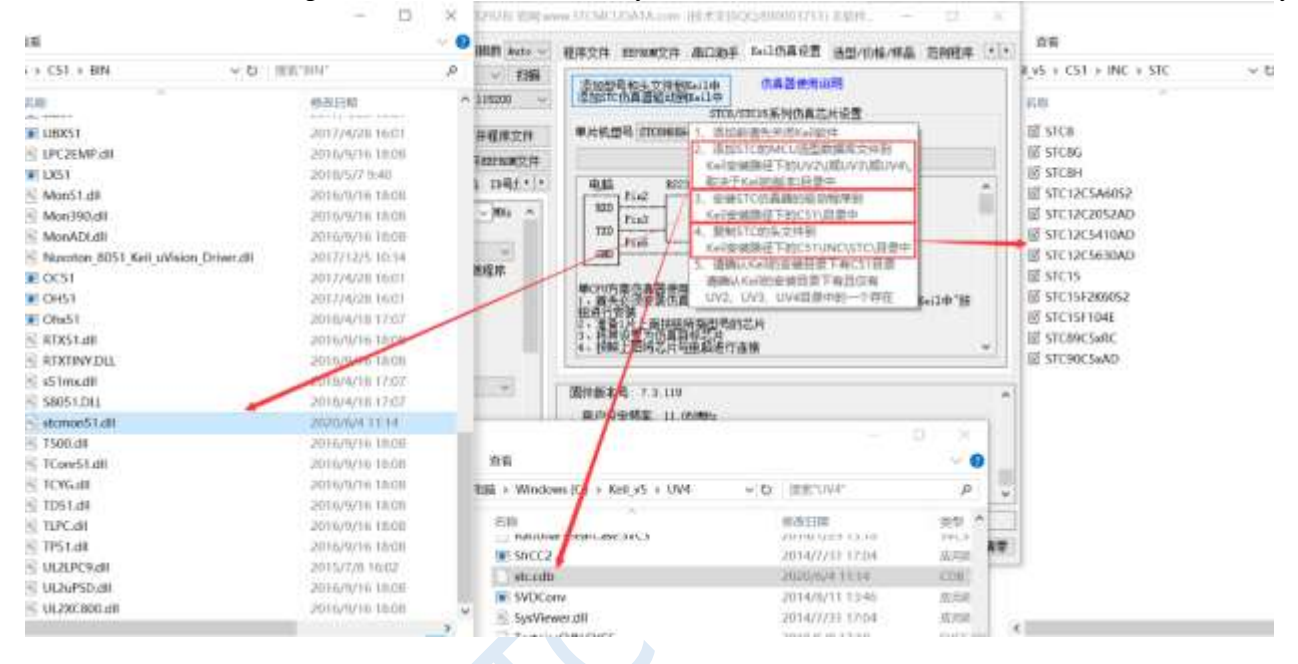

Since in the default state, the main control chip of STC is not an emulation chip and has no emulation function, if simulation is needed, the main control chip of STC needs to be set as an emulation chip. The steps of making a simulation chip are as follows:

Firstly, use STC universal USB to serial port tool to connect the MCU to the computer;

Then open STC's ISP to download the software, and select the serial port number corresponding to the serial port tool in the serial port number drop-down list;

Select the MCU model;

Select the IRC frequency of the user program to run, and the frequency selected when making the simulation chip is consistent with the frequency set by the simulated user program, in order to achieve the real running effect.

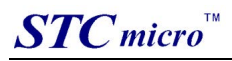

| COM Fort USB-SERIAL CH340 (COMI<br>Min Baud 2400 2 Max<br>Address<br>Dx0000 Clear code buffer<br>Dx0000 Clear EEPROM buffer<br>H/W Option UBW Settings Encryp<br>Program OR<br>Trim IRC<br>Input IRC frequency 24<br>Oscillator high gain<br>Set user EEPROM size 0.5<br>Enable longer power-on-reset<br>RESET pin used as I/O port<br>Enable Low-Voltage reset<br>LVD detect leve 2.00 V | 2) Soan<br>Baud 115200 V<br>Open Code File<br>Open ZEFBOM File<br>tion Download + + | Add MCU type to Keil<br>Add STC ICE driver to Keil<br>STC8/STC15 series ICE settings<br>MCU Type STC8H88264U<br>Simulate via COM P3.0/P3.1 ~<br>Simulate via USB<br>Set target MCU as ICE<br>FC Fin2 F3.1 Target<br>FC Fin3 Fin5 F3.0 F3.0<br>FXD Fin5 F3.0 F3.0<br>Simulate via USB<br>Usage:<br>1 · Frepare one object chip<br>2 · Set it as ICE acu<br>3 · Connect the chip with FC according to the above connection |
|----------------------------------------------------------------------------------------------------|-------------------------------------------------------------------------------------|----------------------------------------------------------------------------------------------------|
| Watch-Bog-Timer prescal, 256                                                                                                    | ~                                                                                   | Set frequency: 11.059MMr<br>Adjusted frequency: 11.090MMr<br>Trim error: 0.282W                                                                                                    |
| Download/Program Stop                                                                                                    | Re-Program                                                                          | Complete !(2022-02-22 17:45:23)                                                                                                    |
| Check MCU Help                                                                                                    | Delay 3 se v<br>Re-Count Infi v                                                     | D: \Demo\Demo.hex                                                                                                    |

Then click the "Set target MCU as ICE" button on the "Keil ICE Settings" page in the right functional area of the software, After pressing, the following screen will appear:

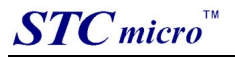

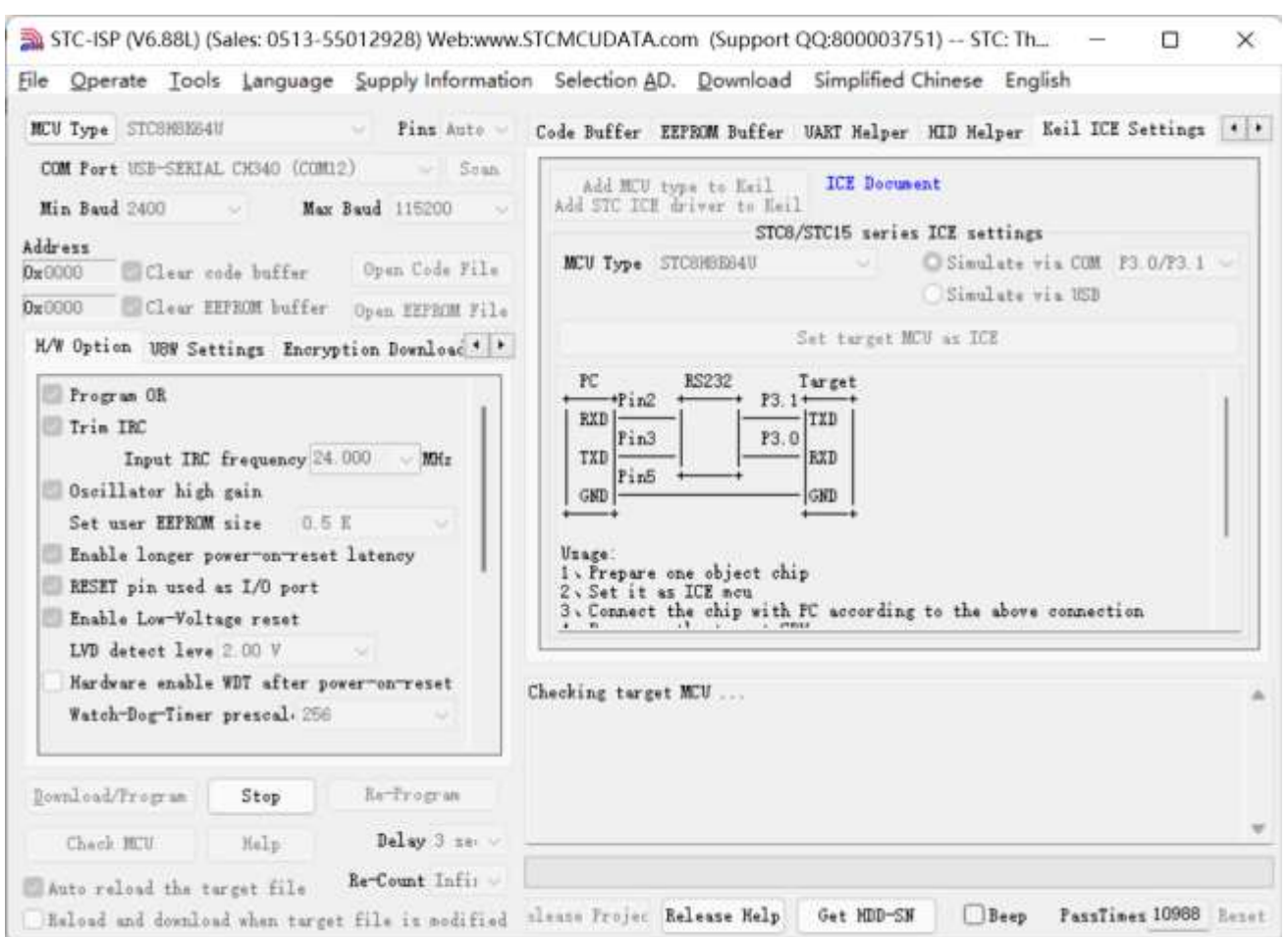

Next, you need to press the "power switch" on the STC Universal USB to Serial Tool to supply power to the MCU [cold start], and you can start to make the simulation chip.

If the setting is successful, the following screen will appear:

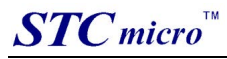

| MCV Type STC8H8K64U                                                                                                    | ] - Pins Auto -                                | Code Buffer EEPROM Buffer VART Helper                                                                    | HID Helper Keil ICE Settings                                           |
|----------------------------------------------------------------------------------------------------|------------------------------------------------|----------------------------------------------------------------------------------------------------|------------------------------------------------------------------------|
| COM Fort USB-SERIAL CH340 (COM<br>Min Baud 2400 Max<br>Address<br>Dx0000 Clear code buffer<br>bx0000 Clear EFFROM buffer                                                                                                    | 12) Soan<br>Baud 115200 Soan<br>Open Code File | Add MCU type to Keil<br>Add STC ICE driver to Keil<br>STC8/STC15 series<br>MCU Type STC8H8E64U           | nt<br>ICE settings<br>Simulate via COM P3.0/P3.1 ~<br>Simulate via USB |
| H/W Option 1998 Sattings From                                                                                                    | open Ernow File                                | Set target MC                                                                                            | V az ICE                                                               |
| <ul> <li>Frogram UR</li> <li>Trim IRC</li> <li>Toront TBC Frogram 24</li> </ul>                                                                                                    | 000                                            | Fin2     F3.1       Fin3     F3.0       TXD     F3.0                                                     | 1                                                                      |
| <ul> <li>Inpit In: Frequency IX</li> <li>Oscillator high gain<br/>Set user EEFROM size</li> <li>Enable longer power-on-reset</li> <li>RESET pin used as I/O port</li> <li>Enable Low-Voltage reset</li> <li>LVD detect leve 2 00 V</li> <li>Mondours enable MDT offer a</li> </ul>                                                                                                    | K v<br>t latency                               | Unage:<br>I · Frepare one object chip<br>2 · Set it as ICE meu<br>3 · Connect the chip with FC according | to the above connection                                                |
| <ul> <li>Input In: Frequency IX</li> <li>Oscillator high gain<br/>Set user EEPROM size</li> <li>0.5</li> <li>Enable longer power-on-reset</li> <li>RESET pin used as I/O port</li> <li>Enable Low-Voltage reset<br/>LVD detect leve 2.00 V</li> <li>Hardware enable WDT after power of the set of the set o</li></ul> | K v<br>t latency<br>owermonmreset              | Set frequency: 24.000MMz<br>Adjusted frequency: 23.995MMz<br>Trin error: -0.020%                         | to the above connection                                                |
| Oscillator high gain<br>Set user EEPROM size 0.5<br>Enable longer power-on-reset<br>RESET pin used as I/O port<br>Enable Low-Voltage reset<br>LVD detect leve 2.00 V<br>Hardware enable WDT after po<br>Watch-Dog-Timer prescal-256<br>Bownload/Program Stop                                                                                                    | K v<br>t latency<br>owermonmreset              | GND Pin5                                                                                                 | to the above connection                                                |

At this point, the simulation chip has been made successfully.

Next we open a project for simulation:

| File Edit View Project Mach De          | nag Pergeberah Teolik SVC3. Window Help                                                                                                    |                        |
|-----------------------------------------|----------------------------------------------------------------------------------------------------|------------------------|
| 0.0000000000000000000000000000000000000 | P === P = = = = = = = = = = = = = = = =                                                                                                    |                        |
| ④ 🖾 🖉 🕸 • 🗐 🗐 Tarpet                    | □ 承   ▲ % ◆ 字 曲                                                                                                    |                        |
| Project 4 🖬                             | Benac                                                                                                    | • x                    |
| © ** Project Deme                       | 1/                                                                                                    |                        |
|                                         | 26 afr PT = UMPD:<br>25 afr PIMI = UMPD: //PMMI.m.PMMU.m. =00>Standard, Ul>pust-pull                                                                                                    |                        |
| 2n. Q. O. R                             | We have a set of the second second seco |                        |
| Build Output                            |                                                                                                    | • 0                    |
|                                         | Securities U10.527                                                                                                    | Lat man Scitt Date And |

Then make the following project settings:

#### An additional note:

When a C language project is created and the startup file "STARTUP.A51" is added to the project, there is a macro

definition named "IDATALEN", which is used to define the size of IDATA. The default value is 128, which is 80H in hexadecimal, and it is also the size of IDATA that needs to be initialized to 0 in the startup file. So when IDATA is defined as 80H, the code in STARTUP.A51 will initialize the RAM of 00-7F of IDATA to 0; similarly, if IDATA is defined as 0FFH, it will initialize the RAM of 00-FF of IDATA to 0.

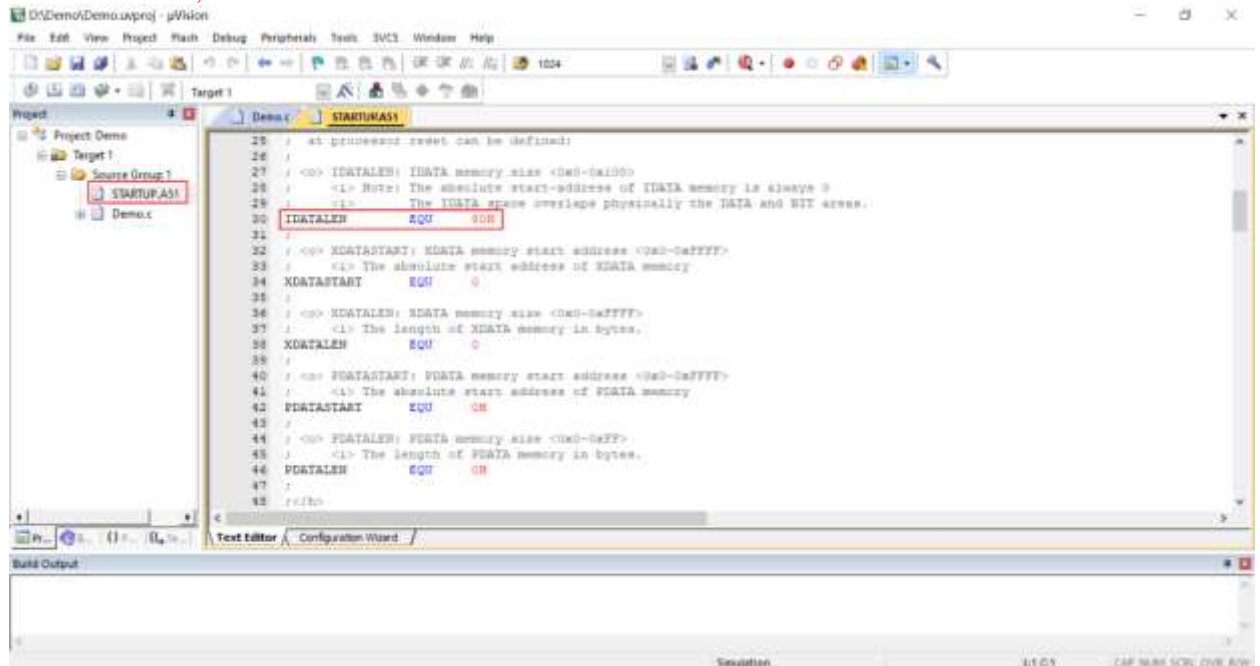

The IDATA size of the STC8H series microcontroller we selected is 256 bytes (00-7F DATA and 80H-FFH IDATA), but because the last 17 bytes of RAM have written ID numbers and related test parameters, If users need to use this part of data in the program, they must not define IDATALEN as 256.

Press the shortcut key "Alt+F7" or select "Option for Target 'Target1'" in the menu "Project" to configure the project in the "Option for Target 'Target1'" dialog box:

Step 1. Enter the project setting page and select the "Debug" setting page;

Step 2. Select the hardware emulation "Use ... " on the right;

Step 3. Select "STC Monitor-51 Driver" item in the simulation driver drop-down list;

Step 4. Click the "Settings" button to enter the serial port settings screen;

Step 5: Set the port number and baud rate of the serial port. The serial port number should be the serial port corresponding to the STC universal USB to serial port tool. The baud rate is generally 115200 or 57600.

Make sure to complete the simulation settings.

The detailed steps are shown in the figure below:

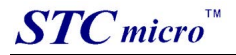

| -                                          |                                                                           | 1                                                                                    |                                                                         | -                                   |                              |
|--------------------------------------------|---------------------------------------------------------------------------|--------------------------------------------------------------------------------------|-------------------------------------------------------------------------|-------------------------------------|------------------------------|
| C Use Simula                               | tor                                                                       | Settings                                                                             | Use: STC M                                                              | Ionitor-51 Driver                   | <ul> <li>Settings</li> </ul> |
| Limit Speed                                | to Real-Time                                                              |                                                                                      | 2                                                                       | 3                                   | 4                            |
| Load Applic                                | cation at Startup 🔽 T                                                     | arget Setup                                                                          | >                                                                       | at Startup                          | Run to main()                |
| Restore Debu<br>Breakpo<br>Watch<br>Memory | ug Session Settings<br>oints 🔽 Toolbo<br>Windows & Performance<br>Display | COM Port CO<br>Baudrate 111<br>Set U7/U8 US<br>ATTN : This optic<br>using U7/U8 as 1 | 5<br>M6<br>5200<br>B-UART<br>on is valid only for<br>ICE testing board. | ssion Settings<br>Toolb<br>ws<br>ay | pox                          |
| CPU DLL:                                   | Parameter:                                                                | Otherwise maybe                                                                      | e connect fail.                                                         | rameter:                            |                              |
| S8051.DLL                                  |                                                                           | ок 6                                                                                 | Cancel                                                                  | ]                                   |                              |
| Dialog DLL:                                | Parameter:                                                                |                                                                                      | Dialog DLL:                                                             | Parameter:                          |                              |
| DP51.DLL                                   | -pDP8051                                                                  |                                                                                      | TP51.DLL                                                                | -p51                                |                              |

After finishing all the above work, you can press "Ctrl+F5" in Keil software to start simulation debugging. If the hardware connection is correct, you will enter a debugging interface similar to the following, and display the current simulation driver version number and the current simulation monitoring code firmware version number in the command output window, as shown in the following figure:

| legiters a                                                                                                    |                          | Denna Startuseass                                                                                                    | • >          | * Distanting                                                                                                    | * 0 |
|----------------------------------------------------------------------------------------------------|--------------------------|----------------------------------------------------------------------------------------------------|--------------|----------------------------------------------------------------------------------------------------|-----|
| Bagi stor         Tal           Nago         0.0           NS         0.0           NS         0.0     < |                          | bit void         delay_ms(ut ne);           100         主田歌           101         102           102         主田歌           103         void main(void)           104         1           103         void main(void)           104         1           105         Posti = 0;         Pilon = 0;           106         Pilit = 0;         Pilon = 0;           107         Posti = 0;         Pilon = 0;           108         Pilon = 0;         Pilon = 0;           109         Pilon = 0;         Pilon = 0;           100         Pilon = 0;         Pilon = 0;           100         Pilon = 0;         Pilon = 0;           100         Pilon = 0;         Pilon = 0;           100         Pilon = 0;         Pilon = 0;           110         Pilon = 0;         Pilon = 0;           111         Pilon = 0;         Pilon = 0;           111         Pilon = 0;         Pilon = 0;           111         Pilon = 0;         Pilon = 0;           111         Pilon = 0;         Pilon = 0;           111         Pilon = 0;         Pilon = 0;           112         Pilon = 0;         Pilon = |              | 124: 3C STARTUP: L.2MP STARTOP:<br>127: STARTUP: L.2MP STARTOP:<br>127: STARTUP:<br>127: STARTUP:<br>128: STARTUP:<br>131: STARTUP:<br>133: STARTUP:<br>133: START |     |
| conveand .                                                                                                    |                          | • 0                                                                                                    | Call State - | + Lacabi                                                                                                    |     |
| Driver version<br>Firmeare version<br>and "Dollheem(\o                                                                                                    | : V1.1<br>V3.2<br>Djecta | 0<br>\\Demo#                                                                                                    | Name<br>• 16 | Location/Value Type<br>Cdb/0003                                                                                                    |     |

During the simulation debugging process, you can perform multiple operations such as resetting, running at full speed, single stepping, and setting breakpoints.

|                                                                                                    | 12 90                         | ++ 作自自由 律律加度 3 103                                                         | 8.8               | r Q                                                                                                    | 0 0 4 2. 4                                                                                                    |                                                                                                    |     |
|----------------------------------------------------------------------------------------------------|-------------------------------|----------------------------------------------------------------------------|-------------------|----------------------------------------------------------------------------------------------------|----------------------------------------------------------------------------------------------------|----------------------------------------------------------------------------------------------------|-----|
| 25 回 ● 円 件                                                                                                    | 0.41 + 11                     | 이에 왜 보았 봐~ ㅋ~ ㅋ ㅋ ㅋ ㅋ                                                      | 1 21              | Palation Traching                                                                                                    |                                                                                                    |                                                                                                    |     |
| Registers P                                                                                                    | Demo                          | STARTUPAS                                                                  | • ×               | Duscondy                                                                                                    | erander Weber                                                                                                    | 12 2 A M M A 12 2 A 12 A                                                                                                    | • 0 |
| Bagitrary         Tag           Regs         00           10         0.00           11         0.00           12         0.00           13         0.00           14         0.00           16         0.00           16         0.00           17         0.00           18         0.00           19         0.00           10         0.00           17         0.00           18         10.00           19         0.00           10         0.00           11         0.00           12         0.00 |                               | <pre>Pi01 = 0; FiNO = 0; //FEEDAGAGAGAGAGAGAGAGAGAGAGAGAGAGAGAGAGAGA</pre> |                   | C: 040012<br>C: 040012<br>1121<br>1121<br>C: 040022<br>C: 040022<br>1151<br>C: 040022<br>1151<br>C: 040025<br>C: 040025<br>C: 0400025<br>C: 040025<br>C: 04005<br>C: 04005<br>C: 04005<br>C: | FRCB         MOV           FSCC         MOV           FSCL         MOV           FSCL         MOV           FSCL         MOV           FSCL         MOV           FSCL         MOV           FSCL         MOV           FSCL         MOV           FSCS         MOV           FSC         MOV           SOUGE         MOV           SA         MOVC           FSCS         MOV           SA         MOV           SOOR         INC           SOOR         INC           SOOR         INC | <pre>PHBLIONCS;A<br/>PHBLIONCS;A<br/>= - 0: //设置为准度同口<br/>F7HLIONES;A<br/>//LED Fower On<br/>F4D(DACD;A<br/>//LED Fower On<br/>F4D(DACD;A)<br/>/LED Fower On<br/>F4D(DACD;A)<br/>iedIndex(CNDD);A<br/>n[LedIndex(CNDD);A<br/>a,LedIndex(CNDD);A<br/>A,LedIndex(CNDD);A<br/>F4(DACB);A<br/>LedIndex+:<br/>LedIndex+: 7)<br/>c Lf(LedIndex = 7)</pre> |     |
| Douert I Argitters                                                                                                    | <                             |                                                                            | 3                 | 4                                                                                                    |                                                                                                    |                                                                                                    |     |
| Conveand                                                                                                    |                               |                                                                            | a 🚺 Call Itad + I | acats .                                                                                                    |                                                                                                    |                                                                                                    | 10  |
| Driver version<br>Firmware version<br>Load "Di\\Dem\\O                                                                                                    | V1.10<br>V3.2<br>Jecca\\Demo* | 5                                                                          | Name<br>1443      | *                                                                                                    | Location/Value<br>Critici000                                                                                                    | 3ype                                                                                                    |     |

As shown in the figure above, multiple breakpoints can be set in the program, and the maximum number of breakpoint settings currently allowed is 20 (in theory, any number can be set, but setting too many breakpoints will affect the speed of debugging).

### 5 Application circuit diagram

### 5.1 U8W tool application reference circuit diagram

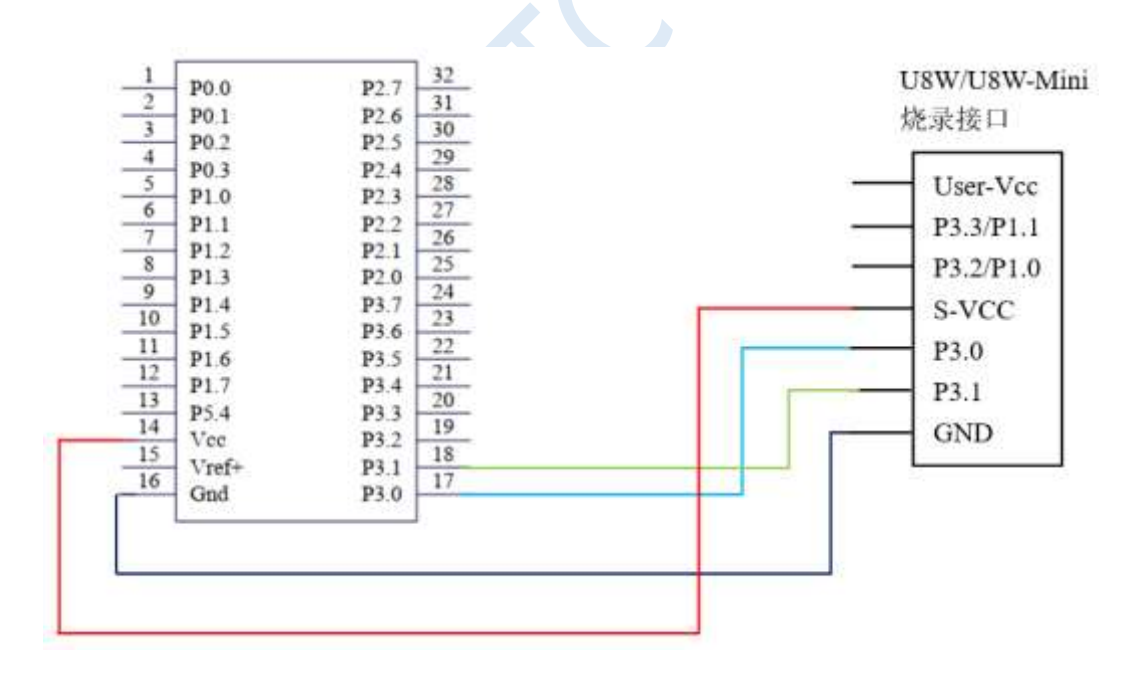

### 5.2 STC Universal USB to Serial Tool Application Reference Circuit

#### Diagram

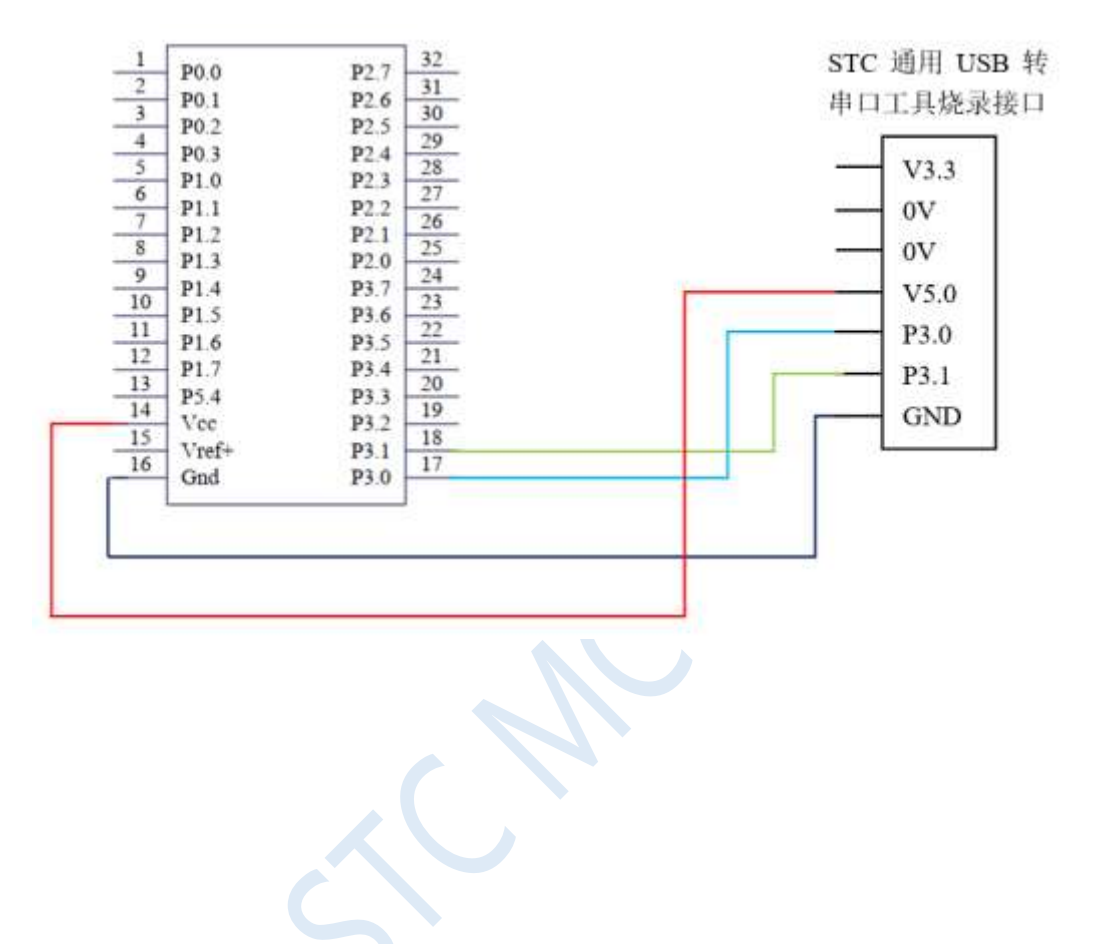